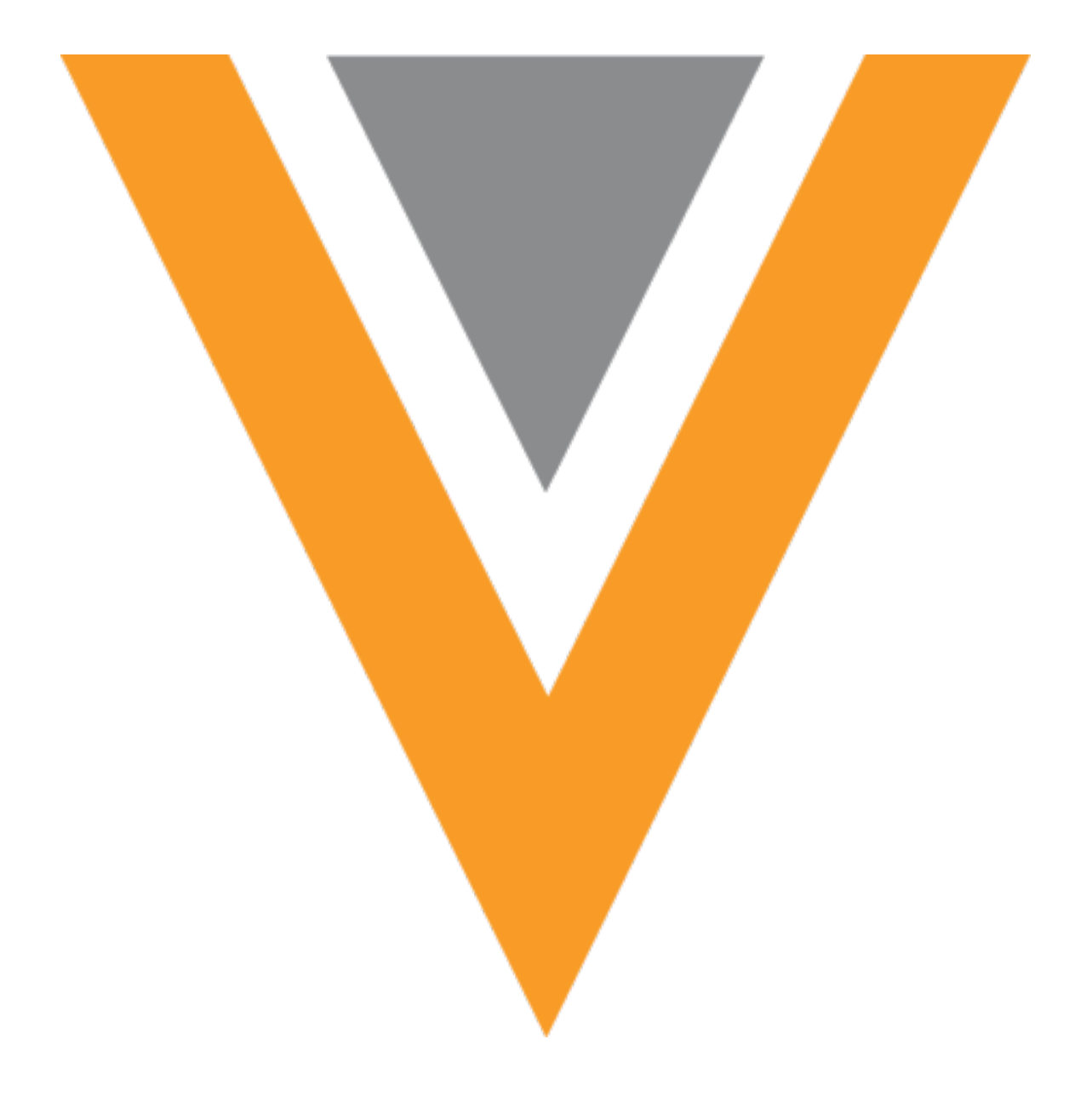

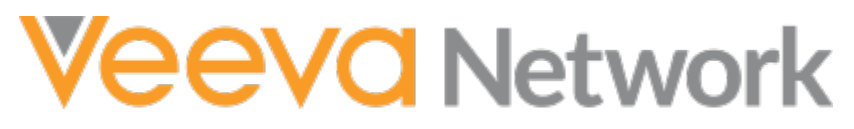

Veeva Network 24R3.0.1 Release Notes

December 2024

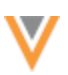

## Contents

| About these Release Notes                        | 8  |
|--------------------------------------------------|----|
| Subscribe to release notifications               |    |
| Software releases and maintenance                | 8  |
| Release Notes and Data Governance documents      | 8  |
| Browser requirements                             | 8  |
| Release Note updates                             | 8  |
| What's new                                       | 9  |
| Announcements                                    | 12 |
| Symphony Health (SHA) ID                         |    |
| API Authentication update                        |    |
| Action                                           |    |
| Common Data Architecture for Life Sciences (CDAs | 13 |
| HCO kernel                                       |    |
| About CDA                                        |    |
| CDA and Network                                  |    |
| Enable this enhancement                          |    |
| HCO kernel components                            | 15 |
| HCO CDA fields                                   |    |
| HCO fields managed by OpenData                   |    |
| Locally managed HCO fields                       |    |
| Calculated HCO fields                            |    |
| Non-calculated HCO fields                        | 19 |
| Picklists for HCO fields                         | 19 |
| Profile layouts                                  |    |

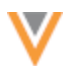

|                                                                                                    | 20                                                 |
|----------------------------------------------------------------------------------------------------|----------------------------------------------------|
| Network – Vault CRM integration                                                                                                    | 20                                                 |
| Hierarchy Explorer enhancements                                                                                                    | 21                                                 |
| Label changes                                                                                                    | 21                                                 |
| View Ancestor HCOs                                                                                                    | 21                                                 |
| Override count labels                                                                                                    | 22                                                 |
| HCO tooltips                                                                                                    | 24                                                 |
| Responsive view                                                                                                    | 24                                                 |
| Summary view enhancements                                                                                                    | 25                                                 |
| View relationship types by default                                                                                                    | 25                                                 |
| Enable the Summary View enhancements                                                                                                    | 26                                                 |
| Search widget                                                                                                    | 27                                                 |
| Required fields                                                                                                    | 27                                                 |
| Enable this enhancement                                                                                                    | 28                                                 |
|                                                                                                    |                                                    |
| Supported fields                                                                                                    |                                                    |
| Supported fields                                                                                                    | 29<br>29                                           |
| Supported fields<br>Default search values<br>Supported fields                                                                                                    |                                                    |
| Supported fields<br>Default search values<br>Supported fields<br>Enable this enhancement                                                                                                    |                                                    |
| Supported fields<br>Default search values<br>Supported fields<br>Enable this enhancement<br>Considerations for default values                                                                                                    |                                                    |
| Supported fields<br>Default search values<br>Supported fields<br>Enable this enhancement<br>Considerations for default values<br>Limit field value options                                                                                                    |                                                    |
| Supported fields<br>Default search values<br>Supported fields<br>Enable this enhancement<br>Considerations for default values<br>Limit field value options<br>Supported fields                                                                                    | 29<br>29<br>29<br>29<br>30<br>30<br>30<br>31<br>31 |
| Supported fields<br>Default search values<br>Supported fields<br>Enable this enhancement<br>Considerations for default values<br>Limit field value options<br>Supported fields<br>Enable this enhancement                                                         |                                                    |
| Supported fields<br>Default search values<br>Supported fields<br>Enable this enhancement<br>Considerations for default values<br>Limit field value options<br>Supported fields<br>Enable this enhancement<br>Profile and DCR widget                               |                                                    |
| Supported fields<br>Default search values<br>Supported fields<br>Enable this enhancement<br>Considerations for default values<br>Limit field value options<br>Supported fields<br>Enable this enhancement<br>Profile and DCR widget<br>View auto-approved changes |                                                    |

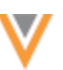

| Profiles                                         |
|--------------------------------------------------|
| VIDs                                             |
| Sub-object cards                                 |
| Enable this enhancement                          |
| Field names                                      |
| Copy the name                                    |
| Search                                           |
| Support for reference values                     |
| Data components                                  |
| Network widget support for Vault data components |
| Enable Vault data components on widgets          |
| Viewing Vault data components on widgets         |
| Set variables                                    |
| Set syntax                                       |
| Example VQL query                                |
| Set limits                                       |
| Inbox40                                          |
| DCR history 40                                   |
| Supported tasks                                  |
| View DCR history 41                              |
| DCR history actions                              |
| Task source                                      |
| Supported tasks                                  |
| Example systems                                  |
| Suspect match                                    |

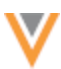

| Custom objects                                                                                                    | 45                               |
|----------------------------------------------------------------------------------------------------|----------------------------------|
| Merge prevention rules                                                                                                    | 46                               |
| Match rule collections                                                                                                    | 47                               |
| Discarding custom rules                                                                                                    | 47                               |
| Discard custom rules                                                                                                    | 47                               |
| Choosing custom rules again                                                                                                    | 48                               |
| Data model                                                                                                    | 48                               |
| Formatted name                                                                                                    | 48                               |
| Name calculation                                                                                                    | 48                               |
| Data privacy                                                                                                    | 49                               |
| Third party agreements                                                                                                    | 49                               |
| Audit logs                                                                                                    | 50                               |
| Subscription logs                                                                                                    | 50                               |
|                                                                                                    |                                  |
| Data updater, custom table, and lookup table logs                                                                                                    | 51                               |
| Data updater, custom table, and lookup table logs                                                                                                    | 51                               |
| Data updater, custom table, and lookup table logs<br>File Explorer logs                                                                                                    | 51<br>52<br><b>53</b>            |
| Data updater, custom table, and lookup table logs<br>File Explorer logs<br>Subscriptions<br>Job calendar                                                                                                    | 51<br>52<br><b>53</b><br>53      |
| Data updater, custom table, and lookup table logs<br>File Explorer logs<br>Subscriptions<br>Job calendar<br>Key highlights                                                                                                    | 51<br>52<br>53<br>53             |
| Data updater, custom table, and lookup table logs<br>File Explorer logs<br>Subscriptions<br>Job calendar<br>Key highlights<br>Open the Job Calendar                                                                                     |                                  |
| Data updater, custom table, and lookup table logs<br>File Explorer logs<br>Subscriptions<br>Job calendar<br>Key highlights<br>Open the Job Calendar<br>Job times                                                                        | 51<br>52<br>53<br>53<br>53<br>53 |
| Data updater, custom table, and lookup table logs<br>File Explorer logs<br>Subscriptions<br>Job calendar<br>Key highlights<br>Open the Job Calendar<br>Job times<br>Job types                                                           |                                  |
| Data updater, custom table, and lookup table logs<br>File Explorer logs<br>Subscriptions<br>Job calendar<br>Key highlights<br>Open the Job Calendar<br>Job times<br>Job times<br>Job types                                              |                                  |
| Data updater, custom table, and lookup table logs<br>File Explorer logs<br>Subscriptions<br>Job calendar                                                                                                    |                                  |
| Data updater, custom table, and lookup table logs<br>File Explorer logs<br>Subscriptions<br>Job calendar<br>Key highlights<br>Open the Job Calendar<br>Job times<br>Job times<br>Job types<br>Job status<br>Job details<br>Job triggers |                                  |

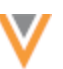

| Filter the calendar                                              | 58 |
|------------------------------------------------------------------|----|
| OpenData subscriptions                                           | 60 |
| HCO emails (US only)                                             | 60 |
| Impact                                                           | 60 |
| Changes to the US Email subscriptions                            | 60 |
| Symphony Health (SHA) ID                                         | 60 |
| Existing SHA ID data                                             | 60 |
| Details from Veeva OpenData                                      | 60 |
| Veeva CRM integration                                            | 61 |
| Massachusetts Controlled Substances Registration (MCSR) licenses | 61 |
| About MCSR licenses                                              | 61 |
| Enabling MCSR licenses in Veeva CRM                              | 62 |
| License mapping                                                  | 63 |
| Vault CRM integration                                            | 63 |
| Vault CRM pre-migration report                                   | 63 |
| Download the report                                              | 64 |
| Pre-migration report                                             | 64 |
| Create unverified accounts                                       | 67 |
| Requirements                                                     | 67 |
| About the process                                                | 68 |
| Supported objects                                                | 68 |
| Match and merge considerations                                   | 68 |
| Rejected add requests                                            | 68 |
| Validate the Vault CRM Bridge                                    | 69 |
|                                                                  |    |

| A     | bout the Bridge validation        | ) |
|-------|-----------------------------------|---|
| V     | alidate the Vault CRM bridge      | C |
| R     | eview the validation file         | 1 |
| Ν     | Aatching missing reference values | 7 |
| R     | esolve the issues                 | 7 |
| Users |                                   | B |
| Last  | t login time                      | 8 |
| L     | ogin time                         | 8 |
| Secur | ity79                             | 9 |
| SSL   | certificate update                | 9 |
| v     | eevanetwork.com certificate       | 9 |
| Ir    | ntermediate CA certificate        | 0 |
| E     | xpiry                             | 0 |
| V     | /iew updated certificates         | 0 |
| Sin   | gle sign-on icon                  | 1 |
| API   | 8                                 | 1 |
| Ver   | sion Update                       | 1 |

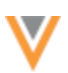

### About these Release Notes

These Release Notes describe all features that are included in Veeva Network 24R3.0.

### **SUBSCRIBE TO RELEASE NOTIFICATIONS**

You can receive email notifications about upcoming software releases and the supporting documentation.

### Software releases and maintenance

• Veeva Trust Site

At the top of the page, click **Subscribe to Veeva Trust Site** and subscribe to the Veeva Network component.

### **Release Notes and Data Governance documents**

The documents are posted in the following locations:

• Veeva Connect - Join the Network Community.

To be notified as soon as the Release Notes are posted, go to your Veeva Connect profile and click **Settings**. On the Email Frequency page, expand the list and choose **Immediate**. Other notification options are **Daily** and **Weekly**.

• Veeva Product Support Portal

Follow the Network Release Notes section to be notified when release documents are posted.

For more information, see About Network Releases in the Veeva Network Online Help.

### **Browser requirements**

Veeva Network is supported on the latest version of these browsers, as of their most stable version at the time of release:

- Google Chrome<sup>™</sup>
- Apple<sup>®</sup> Safari<sup>®</sup>
- Microsoft<sup>®</sup> Edge

Veeva Network is not supported on mobile devices.

### **Release Note updates**

The following features or enhancements have been added since the Early Release Notes were published:

• Match Rule Collections - Administrators can now revert back to using the default country match rules for an entity.

All material in the Release Notes should be reviewed to ensure that updates to existing topics are noted.

The following key enhancements comprise the Veeva Network 24R3.0 major release.

|                              |                                                                                                    |        | ST | DS    | DM    | AD |  |
|------------------------------|----------------------------------------------------------------------------------------------------|--------|----|-------|-------|----|--|
| Announcements                |                                                                                                    |        |    |       |       |    |  |
| Symphony Health ID           | As of 24R3.0, the SHA ID field will no longer be managed by Veeva OpenData.                                                | 24R3.0 |    |       | •     | •  |  |
| API Authentication update    | As of 25R1.0, Network will no longer support submitting credentials in the URL parameters in the Authentication API call.  | 25R1.0 |    | Devel | opers |    |  |
| Common Data Archite          | ecture (CDA)                                                                                                    |        |    |       |       |    |  |
| HCO kernel                   | The HCO kernel is now available for CDA.                                                                                   | 24R3.0 | •  | •     | •     | •  |  |
| Hierarchy Explorer W         | idget                                                                                                    |        |    |       |       |    |  |
| Label changes                | The Explore HCOs and Explore HCPs tabs are renamed to Child HCOs and Child HCPs.                                           | 24R3.0 | •  | •     | •     | •  |  |
| View Ancestor HCOs           | A new tab called Ancestor HCOs displays the root HCO and its ancestors.                                                    | 24R3.0 | •  | •     | •     | •  |  |
| Override count labels        | Administrators can change the Direct and<br>Total labels that display the counts of<br>child HCOs and HCPs.                | 24R3.0 | •  | •     | •     | •  |  |
| HCO tooltips                 | Widget users can hover over the HCO icon to view the HCO type.                                                             | 24R3.0 | •  | •     | •     | •  |  |
| Responsive view              | Widget users can easily browse the data on smaller screens.                                                                | 24R3.0 | •  | •     | •     | •  |  |
| Summary view<br>enhancements | Administrators can configure the<br>Summary View to be the default view and<br>to display relationship types by default.   | 24R3.0 | •  | •     | •     | •  |  |
| Search Widget                |                                                                                                    |        |    |       |       |    |  |
| Required fields              | Administrators can define the fields that<br>are required on the Advanced Search<br>form for HCPs and HCOs.                | 24R3.0 | •  | •     | •     | •  |  |
| Default search values        | Default values can be added to the form<br>so users do not have to add them for<br>each search.                            | 24R3.0 | •  | •     | •     | •  |  |
| Limit field value options    | Administrators configure the Advanced search form to display only the values that are relevant to their widget users.      | 24R3.0 | •  | •     | •     | •  |  |
| Profile and DCR Statu        | s Widget                                                                                                    |        |    |       |       |    |  |
| View auto-approved changes   | A new property can be used so the widget waits for a DCR to be auto-<br>approved before returning the record to end users. | 24R2.1 | •  | •     | •     | •  |  |

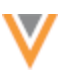

|                              |                                                                                                    |        | ST | DS | DM | AD |
|------------------------------|----------------------------------------------------------------------------------------------------|--------|----|----|----|----|
| Profiles                     |                                                                                                    |        |    |    |    |    |
| VIDs                         | VIDs remain on the collapsed summary header as you scroll through a record profile.                                    | 24R2.1 | •  | •  | •  | •  |
| Field names                  | The field name displays for each field in the Field Help pane.                                                         | 24R2.1 | •  | •  | •  | •  |
| Search                       |                                                                                                    |        |    |    |    |    |
| Support for reference values | Users can now search for reference values that contain multiple words.                                                 | 24R3.0 | •  | •  | •  | •  |
| Data Components              |                                                                                                    |        |    |    |    |    |
| Network widgets              | Data components that display data from<br>Veeva Vault are now supported on<br>account profiles in the Network widgets. | 24R2.1 | •  | •  | •  | •  |
| Set variables                | Use variables to define a set of VIDs to query for a data component.                                                   | 24R2.1 |    |    | •  | •  |
| Inbox                        |                                                                                                    |        |    |    |    |    |
| DCR history                  | Data Stewards and Data Managers can see the entire history of actions for each task.                                   | 24R3.0 |    | •  | •  |    |
| Task source                  | The source system that generated the task now displays in the Associated Tasks dialog                                  | 24R2.1 | •  | •  | •  | •  |
| Suspect match                |                                                                                                    |        |    |    |    |    |
| Custom objects               | Data Stewards can now select the field values that will survive on the winning record.                                 | 24R2.1 |    | •  | •  |    |
| Merge prevention rules       | Suspect match tasks now consider the field values defined in merge prevention rules.                                   | 24R2.1 |    |    | •  | •  |
| Match Rule Collection        | s                                                                                                    |        |    |    |    |    |
| Discarding custom<br>rules   | Administrators can now revert back to using the default country match rules for an entity.                             | 24R3.0 |    |    | •  | •  |
| Data model                   |                                                                                                    |        |    |    |    |    |
| Formatted name               | A custom calculation has been added for the formatted_namev field for Canada.                                          | 24R2.1 |    | •  | •  | •  |
| Data Privacy                 |                                                                                                    |        |    |    |    |    |
| Third-party data             | You must confirm that you are permitted to load third party data into Network.                                         | 24R2.1 |    |    | •  | •  |

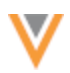

|                              |                                                                                                    |        | ST | DS    | DM    | AD |  |
|------------------------------|----------------------------------------------------------------------------------------------------|--------|----|-------|-------|----|--|
| Subscriptions                |                                                                                                    |        |    |       |       |    |  |
| Job calendar                 | Use the calendar to monitor all Network integration jobs in a single location.                                             | 24R3.0 |    |       | •     | •  |  |
| OpenData subscriptio         | ns                                                                                                    |        |    |       |       |    |  |
| HCO emails (US only)         | Email fields for US HCOs are no longer managed by Veeva OpenData.                                                          | 24R3.0 |    |       | •     | •  |  |
| Symphony Health<br>(SHA) ID  | Starting in this release, the SHA ID field will no longer be managed by Veeva OpenData.                                    | 24R3.0 |    |       |       | •  |  |
| Veeva CRM integration        | n                                                                                                    |        |    |       |       |    |  |
| MCSR license mapping         | Massachusetts Controlled Substances<br>Registration (MCSR) licenses are now<br>mapped to CRM.                              | 24R3.0 |    |       | •     | •  |  |
| Vault CRM integration        | 1                                                                                                    |        |    |       |       |    |  |
| Pre-migration report         | Administrators can download a report to see what configurations for Veeva CRM need to be migrated to the Vault CRM system. | 24R3.0 |    |       | •     | •  |  |
| Create unverified DCRs       | Add requests can be immediately created as an unverified account in Vault CRM.                                             | 24R2.1 |    |       | •     | •  |  |
| Validate Vault CRM<br>Bridge | Administrators and Data Managers can validate the bridge configuration to ensure that all required mappings are complete.  | 24R2.1 |    |       |       | •  |  |
| Users                        |                                                                                                    |        |    |       |       |    |  |
| Last login time              | Administrators can view the last login time from each user on the Users page.                                              | 24R2.1 |    |       |       | •  |  |
| Security                     |                                                                                                    |        |    |       |       |    |  |
| SSL certificates             | Customers who explicitly download and install certificates must update the certificate for veevanetwork.com.               |        |    |       |       | •  |  |
| Single sign-on               | The default SSO icon is changed.                                                                                           | 24R2.1 |    |       |       | •  |  |
| API                          |                                                                                                    |        |    |       |       |    |  |
| Version update               | The Network API is updated to v34.0.                                                                                       | 24R3.0 |    | Devel | opers |    |  |

**Note:** The System and Data Admin user has all of the capabilities of the System Administrator and Data Steward users. Features and enhancements that apply to those users also apply to the System and Data Admin user.

**Data Governance** - Specific updates for fields and reference data are provided in the *Veeva Network Data Governance* release notes for every minor and major Network release.

## Announcements

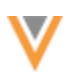

# SYMPHONY HEALTH (SHA) ID

Symphony Health (SHA) IDs will not be included in US OpenData updates as of December 12, 2024.

For details, see the *Symphony Health ID* topic in these Release Notes.

## **API AUTHENTICATION UPDATE**

As of the 25R1.0 release (Spring 2025), Network will no longer support submitting credentials in the URL parameters in the Authentication API call.

This update is being made to address security concerns. It was originally planned for Network 24R2.0 but has been extended to version 25R1.0.

The update will be made to Sandbox instances on March 28, 2025 and to Production instances on April 11, 2025.

## **Action**

To gain access to your Network instance using the Network API, ensure that user names and passwords are submitted in the body of the POST request.

For details, see the Authentication topic in the Veeva Network Developer Help.

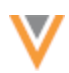

24R3

### **Common Data Architecture for Life Sciences (CDAs**

### **HCO** KERNEL

The HCO kernel is now available for CDA. The HCO kernel defines a concise data structure for entities that are involved in the delivery or administration of healthcare services.

### About CDA

In August 2024, Veeva introduced the Common Data Architecture for Life Sciences (CDA), an industry standard for referring to HCPs, HCOs, clinical operations, and products and diseases.

All life sciences organizations can use CDA to communicate and collaborate more effectively with each other using these universal data components.

For more information about this open standard, see veeva.com/cda.

### **CDA** and Network

Network has supported CDA and the HCP kernel since version 24R2.0 (August 2024). Vault CRM and Veeva OpenData began supporting CDA at the same time so customers could store and exchange HCP CDA data between these applications.

For details about the HCP kernel, see the CDA topics in the *Veeva Network Online Help*.

### Enable this enhancement

#### **New customers**

All CDA fields for the HCO and HCP kernels are enabled and implemented by default in new Network instances. This enables new customers to use this standardized data structure in Network, OpenData, and Vault CRM from the start.

#### **Existing customers**

Fields for the HCO kernel are available in your Network instance, but they are not enabled by default.

• **Customers that have enabled the CDA data model** - If you enabled the CDA data model in your Network instance to use the HCP kernel, you can manually enable the HCO CDA fields.

To enable the fields:

1. In the Admin console, click Data Model.

The **Customer Master** data domain displays by default.

- 2. In the **Objects** section, select **Health Care Organization**.
- 3. In the Fields section, for each CDA field, toggle the Disabled icon to be Enabled.

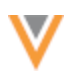

|              | Health Care C<br>OBJECT<br>On this page: Object Detr | Organization        | Relationship Object | s · Source Survivor | ship Rules * Object Icon | Cancel | Save |
|--------------|------------------------------------------------------|---------------------|---------------------|---------------------|--------------------------|--------|------|
| V cip_id_old | I_end_datev                                          | Old CIP ID End Date | All Users           | Date (no time)      |                          | 🕐 Enai | bled |
| V city_cda_  | _v                                                   | City (CDA)          | 🖌 All Users         | Text                |                          | Disa   | bled |

See the *HCO CDA Fields* section below for a list of the fields to manually enable.

- 4. Save your changes.
- **Customers that have not enabled the CDA data model** Administrators can enable the CDA data model for their Network instance when they are ready to begin adopting this new standard.

When the **Enable CDA Data Model** setting is selected, all CDA fields for HCOs, HCPs, and Addresses will be enabled.

| COMMON DATA ARCHITECTURE (CDA) DATA MODEL |                       |  |
|-------------------------------------------|-----------------------|--|
| Enable CDA Sync 🗹                         | Enable CDA Data Model |  |

To enable CDA (all fields for the HCO and HCP kernels) for your existing Network instance:

- 1. In the Admin console, click **Settings > General Settings**.
- 2. Click Edit.
- 3. In the Common Data Architecture (CDA) Data Model section enable the following settings:
  - Enable CDA Sync Populate CDA fields with legacy field values in your Network instance.

This setting enables the CDA Sync process and turns on the workflow process for the CDA data model. CDA Sync is applied only to enabled CDA fields that are locally managed.

**Note: CDA Sync** does not need to be enabled in your instance to get data from OpenData in CDA fields.

• Enable CDA Data Model - Enable all CDA data model fields for HCOs, HCPs, and Addresses.

This setting cannot be turned off after it has been enabled. Individual fields can be turned off in the data model.

4. Save your changes.

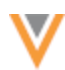

## **HCO** kernel components

The kernel contains the following components:

- Entity HCO
- Attributes 15 new fields for HCOs

**Note:** CDA Address fields are supported for HCOs. The Address fields were added in Network version 24R2.0 (August 2024). No changes have been made to the fields for the HCO kernel. For details, see the CDA data model fields topic in the *Veeva Network Online Help*.

• Picklists - One new reference type and three existing reference types.

## **HCO CDA fields**

As with all CDA fields, the fields for the HCO kernel contain the  $\_cda\_v$  suffix.

The ID field (veevaid v) is the exception to the naming convention.

## **List of fields**

| Field Name        | Field Label                     | Field Type                 | Description                                                                                                    |
|-------------------|---------------------------------|----------------------------|----------------------------------------------------------------------------------------------------|
| veevaidv          | Veeva ID                        | Text                       | Global identifier from Veeva data products.                                                                                       |
| hco_name_cdav     | Name (CDA)                      | Text                       | Official, legal name of the<br>healthcare organization as<br>registered with relevant<br>regulatory or government<br>authorities. |
| hco_type_cdav     | HCO Type (CDA)                  | Picklist<br>(Unrestricted) | Category or classification of the healthcare organization.                                                                        |
| website_cdav      | Website (CDA)                   | Text                       | Official website URL for reference and contact purposes.                                                                          |
| email_cdav        | Email (CDA)                     | Text                       | Primary email address.                                                                                                    |
| faxcdav           | Fax (CDA)                       | Text                       | Primary fax number. May<br>include country code including<br>non-alphanumeric characters.<br>e.g. +, -                            |
| office_phone_cdav | Office Phone (CDA)              | Text                       | Primary office phone number.<br>May include country code<br>including non-alphanumeric<br>characters. e.g. +, -                   |
| nhid_cdav         | National Healthcare<br>ID (CDA) | Text                       | Unique identifier assigned to healthcare professionals within a country's healthcare system.                                      |

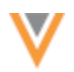

| Field Name       | Field Label          | Field Type            | Description                                                                           |
|------------------|----------------------|-----------------------|---------------------------------------------------------------------------------------|
| study_site_cdav  | Study Site           | Boolean               | Indicates whether this organization is a site for clinical studies.                   |
| target_cdav      | Target               | Boolean               | Indicates whether the organization is a target for one or more brands of the company. |
| country_cdav     | Country (CDA)        | Picklist (Restricted) | Name of country.                                                                      |
| state_cdav       | State/Province (CDA) | Picklist (Restricted) | Name of state, province, or regional area.                                            |
| city_cdav        | City (CDA)           | Text                  | Name of city or municipality.                                                         |
| postal_code_cdav | Postal Code (CDA)    | Text                  | Postal code from primary<br>address. May include non-<br>alphanumeric characters. e.g |
| status_cdav      | Status (CDA)         | Picklist (Restricted) | Indicates whether this object is currently active or not.                             |

## **Field details**

Additional details about the HCO fields are available in the CDA data model fields topic in the *Veeva Network Online Help*.

- Field calculation rules for each country / region
- Network > CDA language mappings
- Network > CDA reference code mappings

## HCO fields managed by OpenData

Most of the HCO fields are managed by Veeva OpenData for OpenData records.

OpenData-managed CDA field values will be pushed to your Network instance through your OpenData subscriptions or ad hoc downloads as usual.

**Note:** The **CDA Sync** setting does not need to be enabled in your Network instance to receive OpenData in these CDA fields.

| Field Name    | Label          |
|---------------|----------------|
| veevaidv      | Veeva ID       |
| hco_name_cdav | Name (CDA)     |
| hco_type_cdav | HCO Type (CDA) |
| website_cdav  | Website (CDA)  |
| email_cdav    | Email (CDA)    |
| faxcdav       | Fax (CDA)      |

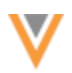

| Field Name        | Label                        |
|-------------------|------------------------------|
| office_phone_cdav | Office Phone (CDA)           |
| nhid_cdav         | National Healthcare ID (CDA) |
| country_cdav      | Country (CDA)                |
| status_cdav       | Status (CDA)                 |

## **Email field**

The CDA email field, email\_cda\_v, is included with the legacy email fields (email \_1\_v to email \_10\_v) in the Email subscription that is available for OpenData countries.

Note: The email\_cda\_v, email\_1\_v, and email\_2\_v fields for HCOs will not be managed by OpenData on US records.

## Receive data in CDA fields from OpenData

After you enable at least one CDA field in your Network instance, run a full OpenData country subscription to update all records that are downloaded in your Network instance.

To run a full update:

- 1. Open an OpenData country subscription (System Interfaces > OpenData Subscriptions).
- 2. In the Updates to OpenData records section, select Update all records.
- 3. Save your changes.

The next time the subscription runs, you will receive updates for all the OpenData managed CDA fields that you have enabled.

# Locally managed HCO fields

These CDA fields and their values are managed by you in your Network instance. These are custom fields, but they have the v suffix.

| Field Name          | Label             | Calculated? | Mapped Legacy Field  |
|---------------------|-------------------|-------------|----------------------|
| state_cdav          | State (CDA)       | Yes         | administrative_areav |
| city_cdav           | City (CDA)        | Yes         | localityv            |
| postal_code_cdav    | Postal Code (CDA) | Yes         | postal_codev         |
| study_site_cdav     | Study Site        | No          | No mapping           |
| target_cdav         | Target            | No          | No mapping           |
| emailcdav (US only) | Email (CDA)       | Yes         | email_1v             |

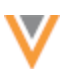

# **Calculated HCO fields**

The following locally managed fields are calculated fields. This means that the fields are read-only.

- state\_cda\_\_v
- city\_cda\_\_v
- postal\_code\_cda\_\_v
- email\_cda\_\_v (US only)

Calculated field values are populated by the CDA Sync process in your Network instance.

CDA Sync is applied to locally managed fields only. It maps the legacy HCO field values to the calculated CDA fields.

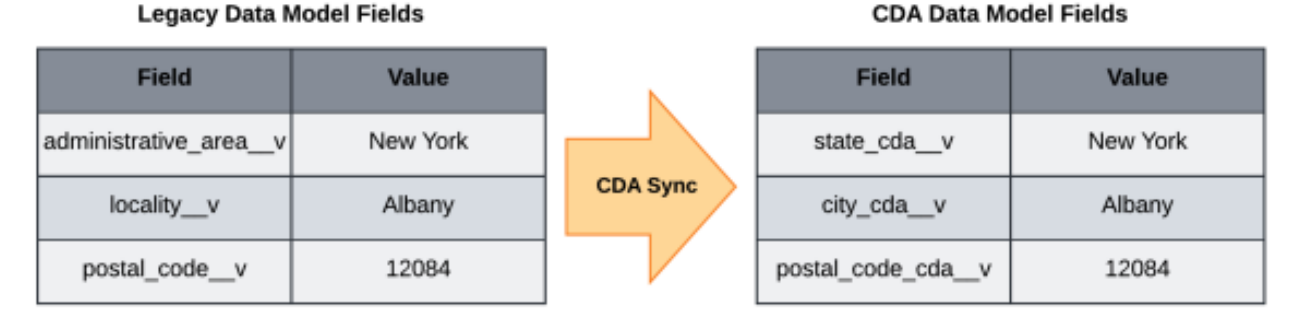

**Note:** The **CDA Sync** setting must be enabled in your Network instance so calculated fields values can be populated.

# **Updating calculated HCO fields**

CDA Sync automatically runs in your Network instance during data update jobs, for example, source subscriptions, data updater, DCRs, and merges.

To update calculated fields:

• Load data into the mapped legacy fields

The CDA Sync process will map the legacy field values to the calculated CDA fields.

**Important**: If calculated CDA fields are included in the import files, the data will be overwritten when CDA Sync runs.

# • Submit data change requests on calculated CDA fields

The CDA Sync process will map the values to the legacy fields for Data Stewards to process.

For more details, see CDA Sync and CDA DCRs in the Veeva Network Online Help.

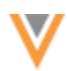

# Non-calculated HCO fields

The following CDA fields are not calculated by the CDA Sync process.

- study\_site\_cda\_\_v
- target\_cda\_\_v

## **Update non-calculated fields**

These non-calculated fields can be edited and updated in the following ways:

- **Data change requests** Submit DCRs on the non-calculated fields so they are processed by local data stewards.
- Load data Use a source subscription or the Data Updater to update the fields. Include the non-calculated fields in the import files.

## Picklists for HCO fields

The HCO kernel contains the following four picklists (also known as reference types in Network).

### **Restricted picklists**

Custom reference codes cannot be added to these reference types.

- AddressStateCDA
- AddressCountryCDA
- StatusCDA

**Note:** These picklists were introduced for the HCP kernel. No changes have been made to the picklists for the HCO kernel.

### **Unrestricted picklist**

This is a new reference type for the  $hco\_type\_cda\_v$  field. Custom reference codes can be added to this picklist.

• HCOTypeCDA

### **Reference codes**

Administrators and Data Managers can view the reference codes in the Network UI (**Data Model** > **Reference Data**).

**Note:** All CDA reference codes are in lowercase, for example, dvm, dmd, md. Custom reference codes are added as uppercase.

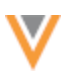

# **Profile layouts**

The HCO and Address CDA fields are automatically added to standard profile layouts for HCOs. The fields can be added to any custom HCO profile layouts in your Network instance.

### Example

On HCO records that use standard profile layouts, the fields are available in the CDA Fields section.

| Valleycare Medical Center      A     #addiction #crm #hospice #hospital #medicare #npi     FULL ADDRESS 5555 W Las Positas Blvd Pleasanton CA 94588-4000     Organization, Hospital, Multi Specialty Practice     KEY NETWORK # @Stanford |                             |                                |  |  |  |  |
|----------------------------------------------------------------------------------------------------|-----------------------------|--------------------------------|--|--|--|--|
|                                                                                                    | Profile Details             |                                |  |  |  |  |
| Primary Information                                                                                                    | ✓ CDA Fields                |                                |  |  |  |  |
| Addresses                                                                                                    | Name (CDA)                  | HCO Type (CDA) 🚯               |  |  |  |  |
| Parent HCO Affiliations                                                                                                    | Valleycare Medical Center 🔒 | Hospital 🚔                     |  |  |  |  |
| Child Affiliations                                                                                                    |                             |                                |  |  |  |  |
| General Information                                                                                                    | Website (CDA) 🕕             | National Healthcare ID (CDA) 🕕 |  |  |  |  |
| Hierarchy                                                                                                    | WWW.VALLEYCARE.COM          | 1228521858215215 🔒             |  |  |  |  |
| External Identifiers                                                                                                    | Email (CDA) 🔘               | Office Phone (CDA)             |  |  |  |  |
| Licenses                                                                                                    | info@valley.com             | 5108473057 🗎                   |  |  |  |  |
| OIG LEIE Sanction 1                                                                                                    |                             |                                |  |  |  |  |
| OIG LEIE Sanction 2                                                                                                    | Fax (CDA) 🚯                 | City (CDA) 🔘                   |  |  |  |  |
| OIG LEIE Sanction 3                                                                                                    | 9253734172 🔒                | Pleasanton 🚔                   |  |  |  |  |
| Custom Fields                                                                                                    | State/Province (CDA) (      | Country (CDA) 🕚                |  |  |  |  |
| CDA Fields                                                                                                    | California 🔒                | United States of America 🔒     |  |  |  |  |
| Record Information                                                                                                    |                             |                                |  |  |  |  |
|                                                                                                    | Postal Code (CDA) 🕕         |                                |  |  |  |  |
|                                                                                                    | 94588 🚔                     |                                |  |  |  |  |

## Data change requests

Add and change requests can be submitted for HCO CDA fields from the following:

- Vault CRM
- Network API

For details about the DCR process, see the CDA DCRs topic in the Veeva Network Online Help.

## Network - Vault CRM integration

Vault CRM will begin supporting the HCO kernel for CDA in December 2024. Additional information will be available when Vault CRM 24R3.0 is released.

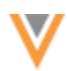

24R3

### **Hierarchy Explorer enhancements**

The following enhancements have been added to the Hierarchy Explorer widget in this release.

### **LABEL CHANGES**

The **Explore HCOs** and **Explore HCPs** tabs are renamed to **Child HCOs** and **Child HCPs** to clearly identify the HCOs and HCPs that display.

| Atrium Health     1000 Blythe Blvd Charlotte NC 28203-5812     All Hierarchies Ownership Hierarchy Oncology Hierarch                            | y Pulmonary       | Hierarchy     | Neurology    | Hierarchy     | +             | Apply Filter     |
|----------------------------------------------------------------------------------------------------|-------------------|---------------|--------------|---------------|---------------|------------------|
| Child HCOs (Direct 877   Total 1501)                                                                                                    | nts 0   Total 0 ) | 훕 Child HCPs  | (Direct 18   | 57   Total 1  | 1980)         | 🖧 Summary View   |
| 🛱 Health Care Organization                                                                                                    | Level             |               | Rol          | -Ups          |               | НСО Туре         |
| 🛌 👝 Anmed Health Admin 🛎                                                                                                    | Level 1           | () H          | со           | ۵,            | ICP           | Organization, He |
| #healthsystem         #IDN         #target         #VCRM           800 N Fant St Anderson SC 29621-5708                                         |                   | DIRECT<br>175 | TOTAL<br>193 | DIRECT<br>89  | total<br>1271 |                  |
| Anmed Health Women And Childrens                                                                                                    | Level 1           | (2) H         | со           | å F           | ICP           | Organization, Ho |
| Hospital      Hospital      Hospital      Hospital      Wtarget      WVCRM     2000 E Greenville St FI 3 Hospital Pharma. Anderson SC     29621 |                   | DIRECT        | TOTAL<br>4   | DIRECT<br>265 | TOTAL<br>265  |                  |

This enhancement is enabled by default in your Network instance.

## **VIEW ANCESTOR HCOS**

A new tab called **Ancestor HCOs** displays the root HCO and its ancestors. The tab displays a count of the direct parents and total ancestors.

For top-level HCOs that do not have an ancestor, the count is 0.

24R3

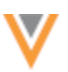

| All Hierarchies Ownership                                                           | Hierarchy Oncology Hierarchy Puln                                                                  | honary Hierarchy Neurology Hierarchy + Apply Filte                                                                |
|-------------------------------------------------------------------------------------|----------------------------------------------------------------------------------------------------|----------------------------------------------------------------------------------------------------|
| Child HCOs (Direct 1   Total 1)                                                     | 會 Ancestor HCOs (Parents 1   Total 4)                                                              | & Child HCPs (Direct 0   Total 0) 🚓 Summary View                                                                  |
| Atrium Health<br>#healthsystem #DN<br>1000 Blythe Blvd Charlotte NC<br>28203-5812   | Atrium Health Stanly<br>#hospital #npi #sales<br>#VCRM<br>301 Yadkin St Albemarie NC<br>28001-3441 | V Atrium Health Stanly Public Health Service Outpatient         1       Total HCOs         1       Group Practice |
| Cardinal Health Inc<br>Corporate Office<br>7000 Cardinal PI Dublin OH<br>43017-1091 |                                                                                                    | Highlight Relationships                                                                                           |
| Medine Healthcare Services                                                          |                                                                                                    | C> Other Relationship                                                                                             |

This enhancement is enabled by default in your Network instance.

## **OVERRIDE COUNT LABELS**

Administrators can change the labels that display the counts of child HCOs and HCPs.

24R3

The labels display on the **Child HCOs** and **Child HCPs** tabs and in the **Roll-Ups** section for each HCO and HCP listed.

Default labels:

- **Direct** The count refers to the number of HCOs and HCPs that are direct children of an HCO.
- **Total** The count refers to the total number of child HCOs and HCPs that are directly or indirectly affiliated with an HCO.

For example, to ensure that users understand that the counts refer only to child HCOs and HCPs, you can change the labels to **Direct Children** and **All Children**.

| V                                                                                                    |                     | Vee                    | Veeva Network 24R3.0.1 Release Notes |                              |                      |              |  |
|----------------------------------------------------------------------------------------------------|---------------------|------------------------|--------------------------------------|------------------------------|----------------------|--------------|--|
| Atrium Health     1000 Blythe Blyd Charlotte NC 28203-5812                                                                                                    |                     |                        |                                      |                              |                      |              |  |
| All Hierarchies Ownership Hierarchy Oncology Hierarch                                                                                                    | Pulmonary His       | erarchy Neur           | ology Hierarchy                      | + Apply F                    | liter                |              |  |
| Child HCOs (Direct Children 877   All Children 1501 )                                                                                                    | tor HCOs (Parents 0 | 0   Total 0 ) 💩 🕻      | hild HCPs ( Dire                     | ct Children 1857             | All Children 11      | 980) 🚓 Sun   |  |
| 📋 Health Care Organization                                                                                                    | Level               |                        | Rol                                  | l-Ups                        |                      | НСО Туре     |  |
| Anmed Health Admin     Amed Health System     Anned Health Admin     Amed Health Admin     Anned Health Admin     Anned Health     Anned Health     Ann | Level 1             | DIRECT CHILDREN<br>175 | ALL CHILDREN<br>193                  | L H<br>DIRECT CHILDREN<br>89 | ALL CHILDREN<br>1271 | Organization |  |
| Anmed Health Women And Childrens                                                                                                    | Level 1             | ۵ H                    | ico                                  | 出日                           | ICP                  | Organization |  |
| Phospital A WORM                                                                                                    |                     | DIRECT CHILDREN 4      | ALL CHILDREN 4                       | DIRECT CHILDREN<br>265       | ALL CHILDREN<br>265  |              |  |
| 2000 E Greenville St FI 3 Hospital Pharma. Anderson SC<br>29621                                                                                                    |                     |                        |                                      |                              |                      |              |  |

To change the labels:

- 1. Open a Hierarchy Explorer widget configuration.
- 2. In the Override Labels section, choose Override Direct (Children) label and Override Total (Descendants) label.
- 3. In the **Label** field, type your custom label.
- 4. Save your changes.

| VERRIDE LABELS                                                      |                                                                                                    |
|---------------------------------------------------------------------|----------------------------------------------------------------------------------------------------|
| efine the labels to refer to D                                      | Direct and Total counts.                                                                                                    |
| Override Direct (Children<br>Direct: This count refers              | ) label<br>to the number of HCOs and HCPs that are direct children of an HCO.                                                      |
| Language                                                            | Label                                                                                                    |
|                                                                     |                                                                                                    |
| English                                                             | Direct Children                                                                                                    |
| Override Total (Descenda<br>Total: This count refers to             | Direct Children ants) label o the total number of child HCOs and HCPs that are directly or indirectly affiliated with an HCO       |
| Override Total (Descenda<br>Total: This count refers to<br>Language | Direct Children ants) label o the total number of child HCOs and HCPs that are directly or indirectly affiliated with an HCO Label |

## **HCO** TOOLTIPS

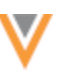

24R3

Widget users can hover over the HCO icon to view the HCO type. For example, **HCO Type: Organization**, **Group Practice**.

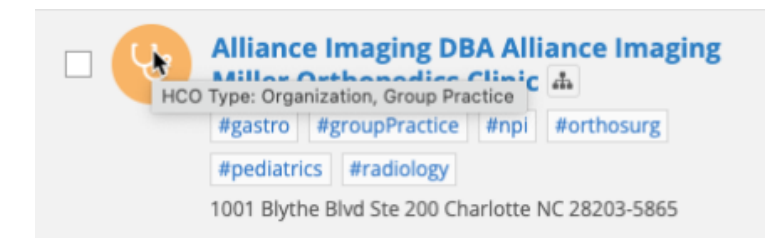

### **RESPONSIVE VIEW**

24R3

The Hierarchy Explorer elements adjust so you can still easily browse the data when you view the widget on smaller screens.

Note: The Child HCOs, Ancestor HCOs, and Child HCPs tabs display only the Total count on smaller screens.

| Hierarchy Explorer > Atrium Health  Atrium Health  1000 Blythe Blvd Charlotte NC 28203-5812  All Hierarchies Ownership Hierarchy Oncology Hierarchy                                          | Pulmonary Hierard     | Collapse Heat     Collapse Heat     Collapse Heat     Collapse Heat | der Fullscreen               |
|----------------------------------------------------------------------------------------------------|-----------------------|---------------------------------------------------------------------|------------------------------|
| Child HCOs (All Children 1501)                                                                                                    | Child HCPs (All Child | dren 11980 ) 🛔 Summary View                                         | Export to Excel              |
| 🖞 Health Care Organization                                                                                                    |                       | Major Class of Trade                                                | Specialty                    |
| Albemarle Anesthesiology  Albemarle Anesthesiology  Albemarle Anesthesiology  Albemarle North Carolina 28001-3441                                                                            | o at Hospital         | Medical Group Outpatient                                            | Anesthesiola                 |
| Albemarle Orthopedics And Sports     Medicine     #groupPractice #npi #orthosurg #primarycare     105 Yadkin St Albemarle NC 28001-3449                                                      | > Practice            | Medical Group Outpatient                                            | Orthopedic 5                 |
| Alliance Imaging DBA Alliance Imaging<br>Miller Orthopedics Clinic A<br>#gastro #groupPractice #npi #orthosurg<br>#pediatrics #radiology<br>1001 Blythe Blvd Ste 200 Charlotte NC 28203-5865 | > Practice            | Medical Group Outpatient                                            | Gastroentere<br>Orthopedic S |

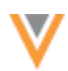

24R3

### **SUMMARY VIEW ENHANCEMENTS**

Administrators can configure the **Summary View** to display by default when widget users open a health system so they can immediately see how the HCO is affiliated in the hierarchy.

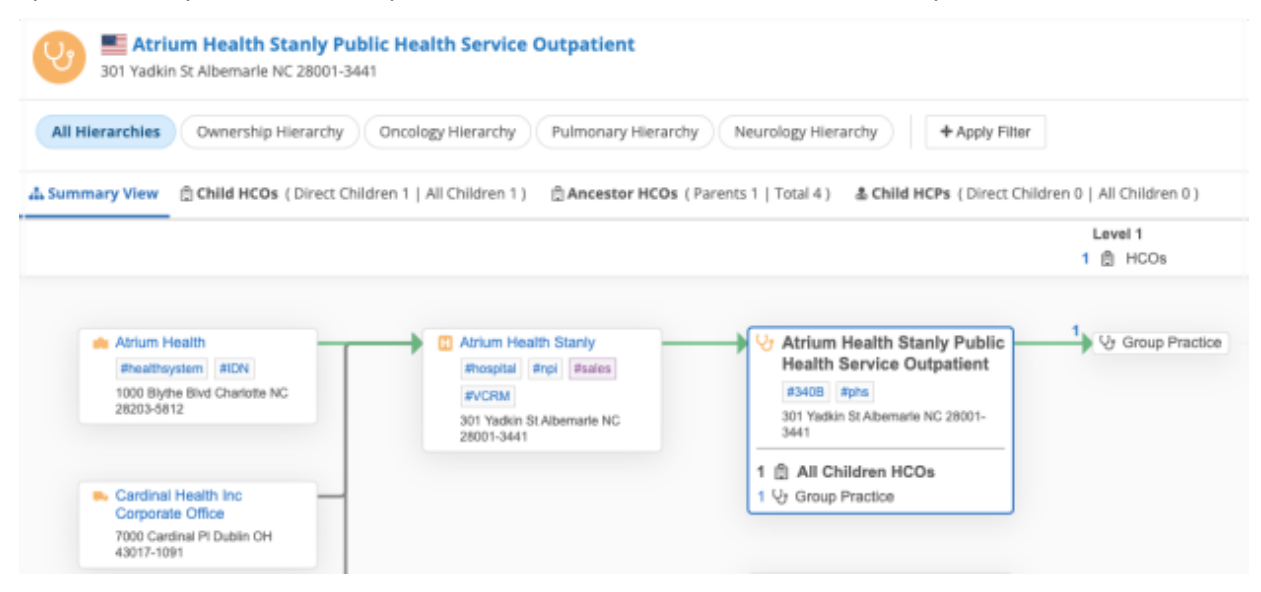

### **Addresses and hashtags**

The primary address and the hashtags now display on each HCO on the **Summary View** and **Ancestor HCOs** tabs.

### View relationship types by default

Administrators can also set the relationship types to be highlighted on the Summary View by default so users can immediately understand how the HCOs are related.

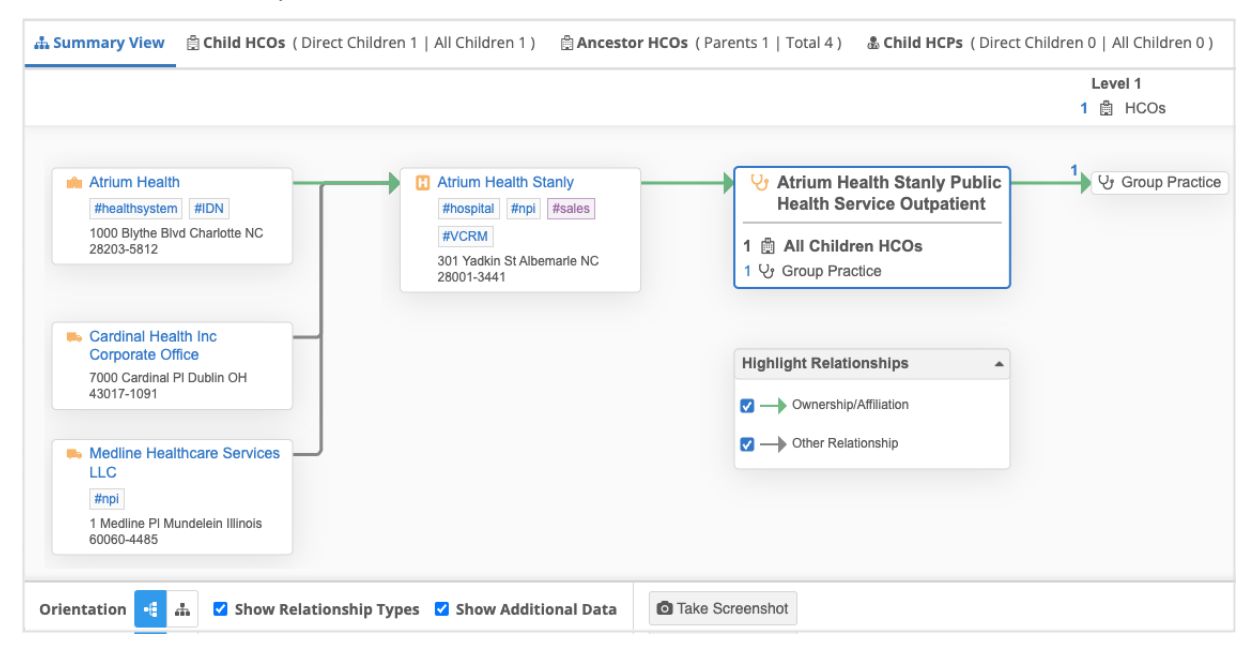

Users can always click the **Show Relationship Types** setting to toggle the highlighting.

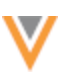

## Enable the Summary View enhancements

These settings will be enabled by default for new Hierarchy Explorer widgets.

Administrators can enable the settings for existing widgets.

- 1. In the Admin console, click Widgets & Portal > Network Widgets.
- 2. Select a Hierarchy Explorer widget to open its configuration page.
- 3. In the Summary View settings section, select the settings:
  - Set the Summary View tab as the first tab in Hierarchy Explorer
  - Display relationship types in Summary View by default

#### SUMMARY VIEW SETTINGS

Define how Summary View tab displays in your widget.

Set the Summary View tab as the first tab in Hierarchy Explorer

- Display relationship types in Summary View by default
- 4. Save your changes.

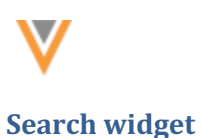

24R3

The following enhancements are added in this release.

## **REQUIRED FIELDS**

Fields can be marked as required on the Advanced Search form for HCPs and HCOs. A red asterisk (\*) displays beside the required fields.

If the required fields are not populated, the **Search** button will be dimmed. When users hover over the button, a tooltip displays the fields that must be populated.

| Network Search              |                                                                                                    |
|-----------------------------|----------------------------------------------------------------------------------------------------|
| & Health Care Professionals | B Health Care Organizations                                                                                                   |
| NAME                        |                                                                                                    |
| Corporate Name *            | Major Class of Trade *                                                                                                    |
| Hashtags                    |                                                                                                    |
| LOCATION                    |                                                                                                    |
| Address Line 1              | City *                                                                                                    |
| State/Province *            | Country                                                                                                    |
|                             | <ul> <li>United States</li> </ul>                                                                                             |
| Zip/Postal Code             |                                                                                                    |
|                             | Clear All Filters Search                                                                                                    |
|                             | The following required fields must be filled out:<br>• Corporate Name<br>• Major Class of Trade<br>• City<br>• State/Province |

**Note:** Required fields are not supported for Quick Search.

The required fields also apply to the filters on the Search results page.

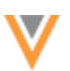

| Networl   | k Search                                        |         |                       |                                   |                |       |
|-----------|-------------------------------------------------|---------|-----------------------|-----------------------------------|----------------|-------|
| < Back to | Search                                          |         |                       |                                   |                |       |
| 1 Search  | Results for Health C                            | are Or  | ganizations           |                                   |                |       |
| FILTERS:  | Country: United States $\boldsymbol{\varkappa}$ | Corpora | ate Name: Memorial x  | Major Class of Trade: Hospitals X | City: albany N | State |
|           | Clear All Filters Apply                         | Filters | Displaying 1 - 1 of 1 | Results                           | Show           | 20    |
| ▼ NAME (  | 2)                                              |         |                       | bany Memorial Hospital            |                |       |
| Corporat  | e Name *                                        |         | those those           | ital #medicare #npi               |                |       |
| Memoria   | al                                              |         | Organia               | sation, Hospital                  |                |       |
| Major Cla | ass of Trade •                                  |         | 000 NO                | renem bivo Albany NY 12204-1004   |                |       |
| Hospital  | s                                               | *       |                       |                                   |                |       |
| Hashtags  | 5                                               |         |                       |                                   |                |       |
| + LOCATI  | ON (3)                                          |         |                       |                                   |                |       |
| Address   | Line 1                                          |         |                       |                                   |                |       |
| City *    |                                                 |         |                       |                                   |                |       |
| albany    |                                                 |         |                       |                                   |                |       |
| State/Pro | ovince *                                        |         |                       |                                   |                |       |
| New Yor   | k                                               | *       | J                     |                                   |                |       |

## Enable this enhancement

Administrators can define required fields in the Search widget configuration.

To set required fields:

- 1. In the Admin console, click **Widgets & Portal > Network Widgets**.
- 2. Click a Search widget to open the configuration page.
- 3. The **Advanced Search Field Selection** section for the entity lists all of the fields that display in the Advanced Search form. Select the **Required Field** setting beside any listed fields.

When this setting is selected, a red asterisk (\*) displays beside the field label on the Search form.

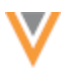

| ADVANCED SEARCH FIELD SELECTION                                                                             |                            |                   |               |                                                       |   |
|----------------------------------------------------------------------------------------------------|----------------------------|-------------------|---------------|-------------------------------------------------------|---|
| Manage the section labels and the filters within each section. Maximum six fields can be added per section. |                            |                   |               |                                                       |   |
| SECTIO                                                                                                    | N 1                        |                   |               |                                                       |   |
|                                                                                                    | FIELD                      | REQUIRED<br>FIELD | DEFAULT VALUE | LIMIT DROPDOWN ITEMS                                  |   |
| ≡                                                                                                    | HCO Corporate Name v       |                   | N/A 📵         | N/A 🕲                                                 | × |
| ≡                                                                                                    | HCO Major Class of Trade * |                   | · •           | <ul> <li>All Items</li> <li>Specific Items</li> </ul> | × |
| + Add F                                                                                                    | + Add Field                |                   |               |                                                       |   |
| SECTIO                                                                                                    | SECTION 2                  |                   |               |                                                       |   |
|                                                                                                    | FIELD                      | REQUIRED<br>FIELD | DEFAULT VALUE | LIMIT DROPDOWN ITEMS                                  |   |
| ≡                                                                                                    | Address Address Line 1 v   |                   | N/A 🕲         | N/A 🕲                                                 | × |
| ■ Address City ▼                                                                                            |                            |                   | N/A 🕲         | N/A 🕲                                                 | × |
| ≡                                                                                                    | Address State/Province v   |                   | N/A 🕲         | N/A 🕲                                                 | × |
| ≡                                                                                                    | Address Country v          |                   | N/A 🕲         | N/A 🕲                                                 | × |
| =                                                                                                    | Address Zip/Postal Code v  |                   | N/A 🕲         | N/A 🕲                                                 | × |

## Supported fields

All fields, except **Hashtags**, can be defined as required.

## **DEFAULT SEARCH VALUES**

24R3

Administrators can define default values for the search form so users do not have to add these values each time they search.

For example, if your widget users typically search for Hospitals, you can set *Hospitals* as the default value for the **Major Class of Trade** field. Users can accept the value or select a different value from the list.

Default values are supported for the Quick Search and Advanced search form.

# Supported fields

- Reference type fields
- Boolean Checkbox fields

### Reference type fields that are not supported

- Address Country (country v) The country field depends on the user's data visibility profile.
- Address Admin Area (administrative\_area\_v) The state or province depends on the selected country.

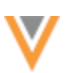

## Enable this enhancement

Administrators can define default values for search fields.

- 1. Open a Search widget configuration (Widgets & Portal > Network Widgets).
- 2. The **Advanced Search Field Selection** section lists all the fields that display in the Advanced Search (HCO and HCP tabs) and Quick Search. Click the **Default Value** cell for any listed field and choose a value. Choosing *Null* as a default value is also supported.

Fields that do not support a default value display **N/A**. Hover over the tooltip for details.

| ADVANCED SEARCH FIELD SELECTION<br>Manage the section labels and the filters within each section. Maximum six fields can be added per section. |                            |                               |                                |                                                       |   |  |
|----------------------------------------------------------------------------------------------------|----------------------------|-------------------------------|--------------------------------|-------------------------------------------------------|---|--|
| SECTIO                                                                                                    | SECTION 1                  |                               |                                |                                                       |   |  |
|                                                                                                    | FIELD                      | REQUIRED<br>FIELD             | DEFAULT VALUE                  | LIMIT DROPDOWN ITEMS                                  |   |  |
| =                                                                                                    | HCO Corporate Name *       |                               | N/A 🕲                          | N/A 🕲                                                 | × |  |
| ≡                                                                                                    | HCO Major Class of Trade * |                               | Hospitals 👻                    | <ul> <li>All Items</li> <li>Specific Items</li> </ul> | × |  |
| + Add F                                                                                                    | + Add Field                |                               |                                |                                                       |   |  |
| SECTIO                                                                                                    | DN 2                       |                               |                                |                                                       |   |  |
|                                                                                                    | FIELD                      | REQUIRED<br>FIELD             | DEFAULT VALUE                  | LIMIT DROPDOWN ITEMS                                  |   |  |
| =                                                                                                    | Address Address Line 1 *   |                               | N/A 🕲                          | N/A 🕲                                                 | × |  |
| ≡                                                                                                    | Address City v             |                               | N/A 🕲                          | N/A 🕲                                                 | × |  |
| =                                                                                                    | Address State/Province *   |                               | N/A 👷                          | N/A 🖲                                                 | × |  |
| ≡                                                                                                    | Address Country State      | Province drops<br>ry selected | fown items is dependent on the | 0                                                     | × |  |
| ≡                                                                                                    | Address Zip/Postal Code v  |                               | N/A 🛛                          | N/A 🛛                                                 | × |  |

# Considerations for default values

The field value in the Search form is empty in the following situations:

- A default value is not defined.
- The default value is not available to the user through their data visibility profile.

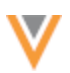

### **LIMIT FIELD VALUE OPTIONS**

24R3

Administrators can limit the values that are available on the Advanced search form so widget users see only specific values. For example, you can limit the limit the values for the **HCP Type** field to *Prescriber* and *Non-Prescribing HCP* so users don't see values like *Dentist, Pharmacist, Student* that are not relevant to them.

| 💩 Health Care Professionals                                   | 🛱 Health Ca | re Organizations         |
|---------------------------------------------------------------|-------------|--------------------------|
| NAME                                                          |             |                          |
| First Name                                                    |             | Last Name *              |
| HCP Type *                                                    |             | Hashtags                 |
| Search                                                        | ê<br>d      |                          |
| Prescriber     -     Non-Prescribing Health Care Professional |             | State/Province           |
| Country United States                                         | •           | Zip/Postal Code          |
|                                                               |             | Clear All Filters Search |

Limiting field values is supported for the Advanced search form.

## Supported fields

- Reference type fields
- Boolean Checkbox fields

### Reference type fields that are not supported

- Address Country (country\_v) The country field depends on the user's data visibility profile.
- Address Admin Area (administrative\_area\_\_v) The state or province depends on the selected country.

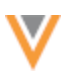

## Enable this enhancement

Administrators can choose the values that are available for each field on the Search form.

- 1. Open a Search widget configuration (Widgets & Portal > Network Widgets).
- 2. The **Limit Dropdown Items** column displays in the **Advanced Search Field Selection** section for an entity.

On fields that support limiting values, choose one of the options:

- All Items Display all reference values for the field.
- Specific Items Display only specific items.

For this option, select the values that you want to display for users. Only active reference values display in the list.

ADVANCED SEARCH FIELD SELECTION

Manage the section labels and the filters within each section. Maximum six fields can be added per section.

| SECT | ON 1           |                   |               |                                                                                                    | , |
|------|----------------|-------------------|---------------|----------------------------------------------------------------------------------------------------|---|
|      | FIELD          | REQUIRED<br>FIELD | DEFAULT VALUE | LIMIT DROPDOWN ITEMS                                                                                                    |   |
| =    | HCP First Name |                   | N/A 🕲         | N/A 🛛                                                                                                    | × |
| ≡    | HCP Last Name  | · 🗹               | N/A 🕲         | N/A 🛛                                                                                                    | × |
| Ξ    | HCP HCP Type   |                   | Prescriber 💌  | <ul> <li>All Items</li> <li>Specific Items</li> <li>Non-Prescribing Health Care ×<br/>Professional</li> <li>Prescriber ×</li> </ul> | × |

Fields that do not support a default value display **N/A**. Hover over the tooltip for details.

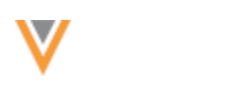

**Profile and DCR widget** 

24R2.1

## **VIEW AUTO-APPROVED CHANGES**

A new property can be added to the widget code to wait for a DCR to be auto-approved before returning the record to end users.

When DCRs are set to be auto-approved, there can be a short delay processing the changes after they are submitted through the Profile or DCR widget. To help end users see the expected updates, this property will insert a short delay for the DCR to be auto-approved before returning the record.

When this property is added to the widget code, the following behavior can occur within the set timeframe:

- **DCR is auto-approved** The widget will return the latest record with the requested changes.
- **DCR is not auto-approved** The widget will provide the latest record, but the requested changes may not yet be on the record.

### Auto-approval property

```
wait-for-auto-approval="true"
```

Add this property to the widget code in the body in your HTML.

### Example

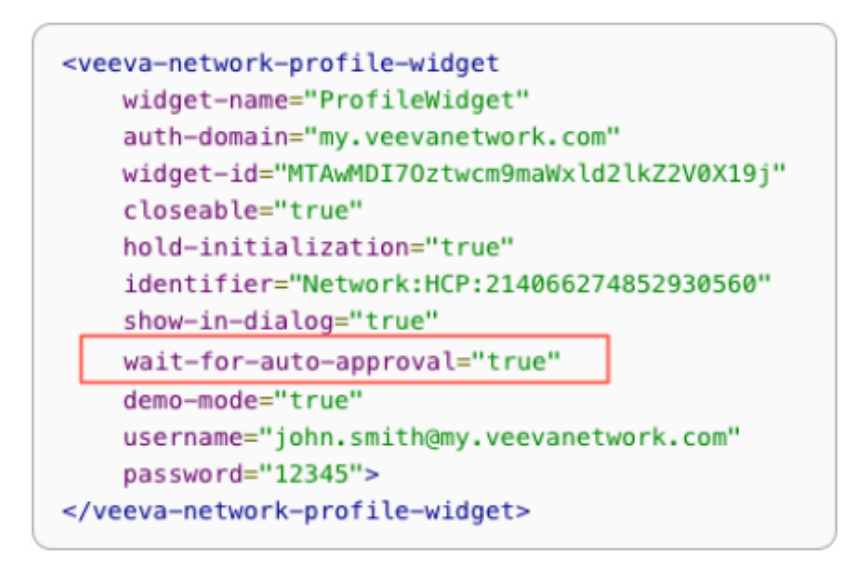

This enhancement is not enabled by default. Developers must add the property to the widget code. It applies only when DCRs are set to be auto- approved.

## **Profiles**

## VIDs

The VID for the record now displays in the collapsed summary header as you scroll through the profile.

24R2.1

24R2.1

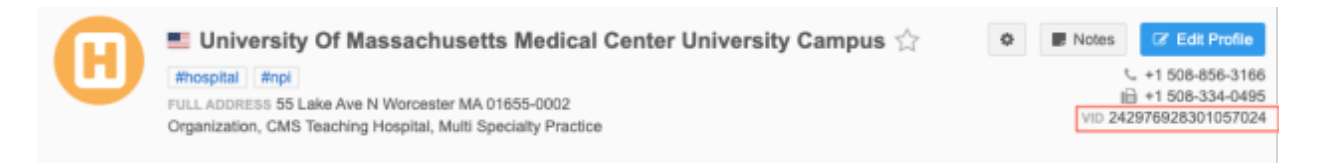

# Sub-object cards

The VID displays on the summary card for each sub-object. This is helpful when you want to search (CTRL + F) for a specific object.

|   | 3449 N Anchor St Ste 300A Portland Oregon 97217-7679 🥏 Verified |         |
|---|-----------------------------------------------------------------|---------|
| 0 | VEEVA VID 243386635171922952                                    |         |
|   | Primary Address                                                 | Primary |
| Ø | 700 N Hayden Island Dr Ste 100 Portland OR 97217-8130 SVerified |         |

## Enable this enhancement

- Standard profile layouts The VID displays by default on summary headers and sub-object cards.
- **Custom profile layouts** Administrators or Data Managers must add the VID fields to the summary header and each sub-object section on the layout.

## **FIELD NAMES**

The field name now displays in the field **Help** pane. Administrators can use this information to identify a specific field when fields have similar labels.

To view the field name, click the **Info** icon beside the field label. The field name displays below the field label, for example, primary address c.

| Full ADDP<br>Prescriber                                 | k Lawson 🚔<br>npi #pediatrics #physician #prim<br>mmss 2201 Rendall Rd Carpentersville IL<br>r, Pediatrics | arycare<br>60110-3355   | Image: Second system         C/ Edit Profile           Image: Second system         Image: Second system           Image: Second system         Image: Second system           Image: Second system | Primary Address<br>primary_address_c      K     Yersion History     |
|---------------------------------------------------------|----------------------------------------------------------------------------------------------------|-------------------------|----------------------------------------------------------------------------------------------------|---------------------------------------------------------------------|
|                                                         | Profile Details Calls Capa                                                                                 | bilities Emails Samples |                                                                                                    | Y (Yes/True)  Version 9.0 G*                                        |
| Primary Information<br>Addresses<br>Parent Affiliations | 1. 8474281179                                                                                              | 1. 8477830628           | SAMPLE ELIGIBILITY   No active sample eligible licenses  No states eligible to sample                                                                                                    | N (No/False)  Version 8.0 3* Y (Yes/True)                           |
| E-Contacts<br>External identifiers<br>Licenses          | 243399140522853395                                                                                         | No Value                | © DEA                                                                                                    | <ul> <li>Version 7.0 G<sup>*</sup></li> <li>N (No/False)</li> </ul> |
| CMS Open Payments                                       | Yes/True                                                                                                   | No Value                | HIERARCHY                                                                                                    | <ul> <li>Version 1.0 G<sup>*</sup></li> </ul>                       |

For field sets (for example, phones, faxes, and so on), the name of the first field in the set displays with the set number in parentheses.

#### Example: phone 1 v (1 to 10)

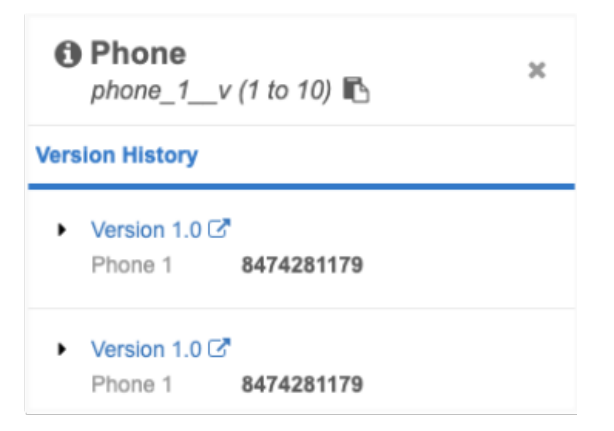

#### *Copy the name*

Click the **Copy** icon to copy the field name so you can easily search for it in the Network data model.

This enhancement is enabled by default in your Network instance.

#### Search

### **SUPPORT FOR REFERENCE VALUES**

Users can now search for reference values that contain multiple words. The reference value must be enclosed in double quotes (").

#### Example

To search for a specific HCP that specializes in family medicine, use the following search term in the Network search bar:

John Smith "Family Medicine"

This enhancement is enabled by default in your Network instance.

24R3

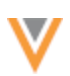

24R2.1

### **Data components**

## NETWORK WIDGET SUPPORT FOR VAULT DATA COMPONENTS

Vault data components are now supported for Network widgets. The data from Vault is dynamically retrieved and displayed for the account that you are viewing in the Network widget.

Adding Vault data components to widgets enables business users who do not have access to Network or Vault to view this external data.

This enhancement is available by default in your Network instance.

## Enable Vault data components on widgets

Administrators and Data Managers can update the Vault data component configuration so they display in specific Network widgets.

### Supported widgets

- Search widget
- Profile/DCR widget
- Affiliation widget

| <ul> <li>Permissions</li> </ul>                                           |                                                         |
|---------------------------------------------------------------------------|---------------------------------------------------------|
| Define where the component is disp                                        | layed, countries, entities, and user groups that apply. |
| Display in <ul> <li>Profiles</li> <li>Network</li> <li>Network</li> </ul> | Profile and DCR Pages<br>Widget Profiles                |
| 1 items set                                                               | ected -                                                 |
| <ul> <li>Affiliation W</li> </ul>                                         | idget Tabs                                              |
| No options                                                                | selected -                                              |
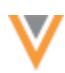

To update a Vault data component:

- 1. In the Admin console, click **Widgets & Portal > Data Components**.
- 2. Open a data component that you have created to display Vault data.
- 3. In the Permissions > Display in section, specify where the components display.
  - **Profiles** (Default) Choose to display data components in the Network UI and/or on Network widget profiles.
    - Network Profile and DCR pages The component will display in the Network UI on record profiles, on DCRs, and in search results (View data menu).
    - Network Widget Profiles Display data components for HCP and HCO data on widgets.

In the list, select the widgets that the data component should be applied to. The widgets are grouped by widget type.

Widgets that are not enabled are dimmed in the list.

- Affiliation Widget Tabs Display on the tabs in the Affiliation widget. Choose this option if you want to display data for multiple accounts. If this option is selected, at least one widget must be selected.
- 4. Save your changes.

For more details, see Creating Vault data components in the Veeva Network Online Help.

### Viewing Vault data components on widgets

#### Search widget and Profile widget

Data components display in tabs at the top of record profiles. They are listed alphabetically after the **Profile Information** tab. The order cannot be changed.

The tabs display only if data components have been applied to this widget and they apply to the profile. For example, if a data component applies to HCPs only, it does not display on HCO accounts.

In the Search widget, data components display when users view a record profile from the search results.

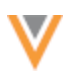

#### Example - Search widget

| earch Accounts                                                                                                    |                       |        |                    |                                       |  |  |
|----------------------------------------------------------------------------------------------------|-----------------------|--------|--------------------|---------------------------------------|--|--|
| Back to Search Res                                                                                                    | sults                 |        |                    |                                       |  |  |
| Sara Lopez         #crm       #md       #npi       #oncology       #physician         Prescriber, Hematology/Oncology       \$916         53 W Ranch View Dr Ste 205 Rocklin CA 95765-5397       \$916         rofile Information       Vault CRM US       Account Details |                       |        |                    |                                       |  |  |
| Profile Information Vault CRM US Account Details                                                                                                    |                       |        |                    |                                       |  |  |
| Account                                                                                                    |                       |        |                    |                                       |  |  |
| Name<br>Sara Lopez                                                                                                    |                       |        | ID<br><b>V4T00</b> | 0000018047                            |  |  |
| Email                                                                                                    |                       |        | Object<br>Presci   | : Type<br>riber                       |  |  |
| Specialty<br>ho_c                                                                                                    |                       |        | Prima<br>UC Da     | ry Parent<br><b>vis Health System</b> |  |  |
| Do Not Call<br><b>no_v</b>                                                                                                    |                       |        | Custor<br>valid_   | mer Master Status<br>_¥               |  |  |
| Territory                                                                                                    |                       |        |                    |                                       |  |  |
| TERRITORY NAME                                                                                                    | TERRITORY DESCRIPTION | MANUAL | RULE BASED         | CREATED DATE                          |  |  |
| 101                                                                                                    | MA                    | true   | false              | 2024-07-01T19:05:18.000Z              |  |  |
| 102                                                                                                    | NH                    | true   | false              | 2024-07-01T19:05:26.000Z              |  |  |
|                                                                                                    |                       |        | Show 25            | ♥ 1 /1 < >                            |  |  |

### **Affiliation widget**

In the Affiliation widget, data components can display for a single record or for multiple records.

#### Single records

The **Data Components** button displays on the profile when you view an account. Administrators can customize the button name on the Data Component Settings page; for example, it might be called **Vault Data**.

The button does not display if data components are not defined for the widget or do not apply to the profile.

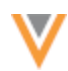

| Influence Map Account L | ist                               |                                                                              |
|-------------------------|-----------------------------------|------------------------------------------------------------------------------|
| + Add Accounts          |                                   | James Rappai  Prescriber, Internal Medicine  5 James St Edison NI 08820-3947 |
| 🖋 Edit Relationships    |                                   | Vault Data                                                                   |
| 🔀 Edit Canvas           | James Rappai<br>Internal Medicine |                                                                              |
| Take Screenshot         |                                   | 🖁 No Affiliated HCPs - 0 inside Default View, 0 other                        |

Click the button to display the data component dialog.

#### Multiple records

Using tabs on the Influence Map, you can see the Vault data for all accounts that display on the view. For example, click the Vault data component to display recent calls for all HCPs.

| Ma  | yo Clinic     | Restolar - Neur | ology        | <b>~</b> } |               |           | $\times$   |
|-----|---------------|-----------------|--------------|------------|---------------|-----------|------------|
| ≡ + | Admin View 👻  | KAM View 👻      | MSL View 👻   | RM View 🔻  | Events View 🔻 | View #1 👻 | + Add View |
|     | Influence Map | Account Lis     | at All Calls | Vault Data | ]             |           |            |

#### **SET VARIABLES**

24R2.1

Administrators and Data Managers can use a variable in the VQL query to define a set of VIDs to query for a data component. Use variables for components that will display on Affiliation widget views.

The data component will display all of the values from the set on the page it was opened on.

#### Set syntax

```
:qset(<Network field name>)
```

or

```
:set(<Network field name>)
```

### Example VQL query

```
SELECT call_date__v, address__v, ship_to_address_text__v, call_type__v
FROM call2__v
WHERE account__vr.veeva_network_id__v CONTAINS :set(vid__v)
ORDER BY call_date__v DESC
```

## Set limits

A maximum of 150 VIDs can be returned for a set.

#### Inbox

### **DCR** HISTORY

Data Stewards and Data Managers can see the entire history of actions for each task. Previously, you could only see the changes that the last user made to a processed (completed) task. Now, you have a complete view of the changes that occur on DCRs from the time they are created until they are completed.

| DCR History                   |                                                    |                                   |                  |                         | х                  |
|-------------------------------|----------------------------------------------------|-----------------------------------|------------------|-------------------------|--------------------|
| VERSION                       | TIMESTAMP                                          | ACTION BY                         |                  | ACTION                  | REASSIGNMENT       |
| 2                             | 2024-10-29 19:20:37 GMT<br>2024-10-29 19:14:28 GMT | System                            | veevanetwork.com | System Auto Approval    |                    |
| 1                             | 2024-10-29 19:14:14 GMT                            | System                            |                  | Processed by Master     |                    |
| 0                             | 2024-10-29 19:10:54 GMT                            | michelle.pan@verteo.              | veevanetwork.com | Created Task            |                    |
| DCR TASK HIST                 | DRY DETAILS                                        |                                   |                  |                         |                    |
| Field                         | Requ                                               | ested Value                       | Saved Value      | F                       | ield Change Status |
| • Primary I                   | nformation                                         |                                   |                  |                         |                    |
| First Name                    | John                                               |                                   | No Value         |                         | 8 Rejected         |
| Last Name                     | Smith                                              |                                   | No Value         |                         | 8 Rejected         |
| НСР Туре                      | Docto                                              | r                                 | Doctor           |                         | Accepted           |
| Degree 1                      | Асири                                              | incture Detoxification Specialist | Acupuncture De   | toxification Specialist | Accepted           |
| Degree 2                      | No Va                                              | lue                               | Acupuncturist    |                         | Added              |
| Status                        | Active                                             |                                   | Active           |                         | Accepted           |
| Gender                        | Male                                               |                                   | Male             |                         | Accepted           |
| <ul> <li>Parent Af</li> </ul> | filiations                                         |                                   |                  |                         |                    |

This enhancement is enabled by default in your Network instance.

### Supported tasks

The DCR history will be available for all tasks created after Network 24R3.0 is released. All actions are tracked from task creation to task completion.

Tasks that were created and are pending when 24R3.0 is released will contain some details, but not the entire history.

### **Tasks not supported**

Tasks that were processed before 24R3.0 are not back-filled with historical data.

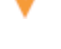

24R3

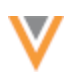

## View DCR history

To view all actions that occurred on a task:

1. Open a DCR and click the **DCR History** button.

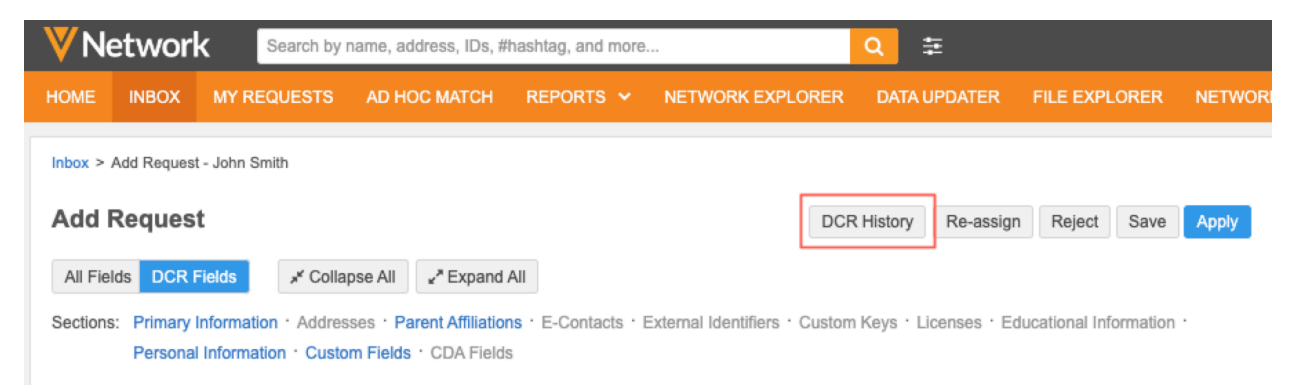

#### The **DCR History Details** dialog displays.

- 2. On the **DCR History Details** dialog, each change to the task displays the following information:
  - **Version** The version assigned to each change. The versions display in reverse chronological order (latest change to first change).
  - **Timestamp** The time that the change was made.
  - Action By The user that made the change.
  - Action The updates applied to the task.

For a list of the actions, see *DCR history actions* below.

- **Reassignment** The task was assigned to a user.
- 3. Click a version to review the field changes in the **DCR History Details** section.

By default, the latest version of the changes display.

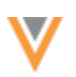

| DC | R HISTORY DETAILS   |                                       |                                       |                     |
|----|---------------------|---------------------------------------|---------------------------------------|---------------------|
|    | Field               | Requested Value                       | Saved Value                           | Field Change Status |
| ٣  | Primary Information |                                       |                                       |                     |
|    | First Name          | John                                  | No Value                              | 8 Rejected          |
|    | Last Name           | Smith                                 | No Value                              | 8 Rejected          |
|    | НСР Туре            | Doctor                                | Doctor                                | Accepted            |
|    | Degree 1            | Acupuncture Detoxification Specialist | Acupuncture Detoxification Specialist | Accepted            |
|    | Degree 2            | No Value                              | Acupuncturist                         | Added               |
|    | Status              | Active                                | Active                                | Accepted            |
|    | Gender              | Male                                  | Male                                  | Accepted            |
| ٣  | Parent Affiliations |                                       |                                       |                     |
|    | AFFILIATION (NEW)   |                                       |                                       |                     |
|    | Parent Affiliation  | Affiliation Data Withheld             | Affiliation Data Withheld             | Accepted            |
|    | Hierarchy Type      | HCP_HCO                               | HCP_HCO                               | Accepted            |
|    | Relationship Type   | 7356                                  | 7356                                  | Accepted            |

The field details display any changes that occurred.

- Field The field label.
- **Previous Value** The field value in the previous, or original, version of the task history.
- **Requested Value** The requested change to the field value.
- Saved Value The value saved in this revision.
- Field Change Status The status of the field for the revision.

The following statuses are supported:

- Accepted The value was accepted in this revision.
- Added The value was added in this revision.
- Auto Applied The value was automatically accepted in this revision.
- Modified The field value was changed.
- Pending Review The value has not been accepted or rejected.
- **Rejected** The value was not accepted.

#### Reassignments

If the action was a task assignment, for example, the task was claimed by a Data Steward, the **DCR History Details** section displays only the following message: *Task reassignment: No field updates*.

4. Click the **x** icon to close the **DCR History** dialog.

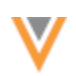

# DCR history actions

# The following actions are tracked for each DCR.

| Action                                                             |                                                                                                    |
|--------------------------------------------------------------------|----------------------------------------------------------------------------------------------------|
| Approved DCR Processing Error                                      | Task was not processed successfully because of validation or system errors.                                             |
| Claimed Task                                                       | Task is assigned to a Data Steward.                                                                                     |
| Created Task                                                       | Task submitted.                                                                                                    |
| Converted to Change Request - ACT<br>Match                         | Add Request task automatically matched to an existing record so the task was converted to a Change Request task.        |
| Converted to Change Request - ASK<br>Match                         | Add Request task was automatically created as a Suspect Match task and a Data Steward approved the match.               |
| Converted to Change Request -<br>Manual Match                      | Data Steward manually clicked the Match button on the DCR.                                                              |
| Converted to Change Request -<br>Pending Local Stewards Processing | Add request was converted to a change request by OpenData. Local Data Stewards need to process changes to local fields. |
| Processed by Master - Approved                                     | Task was approved and closed by Veeva OpenData.                                                                         |
| Processed by Master - Partially<br>Approved                        | Task was partially approved by Veeva OpenData.                                                                          |
| Processed by Master - Rejected                                     | Task was rejected by Veeva OpenData.                                                                                    |
| Processed Task                                                     | Task is completed and closed.                                                                                           |
| Reassigned Task                                                    | Task was reassigned to another user.                                                                                    |
| Released Task                                                      | Data Steward assigned the task back to the Inbox Task Group.                                                            |
| Saved Task                                                         | A Data Steward saved the task.                                                                                          |
| Submitted to be Processed                                          | Task was submitted and data validation rules will be applied.                                                           |
| System Auto Approval                                               | Custom fields were auto-approved according to the workflow settings.                                                    |
| System Auto Rejection                                              | Task was rejected according to the workflow settings.                                                                   |

## **TASK SOURCE**

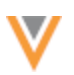

24R2.1

The source system that generated the task now displays in the **Associated Tasks** dialog. Data Stewards can use the details in the **Source System** column to prioritize tasks submitted by different sources.

The Associated Tasks dialog is available on data change requests and record profiles.

## Supported tasks

Source data is added for suspect match tasks, add requests, and change requests.

### Example systems

- VCRM The task was submitted from a downstream system associated to Veeva CRM.
- No System The source that created the task did not have a defined system, or the DCR was created locally through the Network UI.

| Associated T<br>1 Pending DCR, 1 Su | asks (2)       |                     |                   |              |               |
|-------------------------------------|----------------|---------------------|-------------------|--------------|---------------|
| TASK ID                             | TYPE           | SUMMARY             | STATUS            | SERVICE TIME | SOURCE SYSTEM |
| 942161219372780703                  | Suspect Match  | 1 suspected matches | Pending<br>Review | 14 Hours     | No System     |
| 944313698867416223                  | Change Request | Change Middle Name  | Pending<br>Review | 34 Hours     | VCRM          |

This enhancement is enabled by default in your Network instance.

24R2.1

## **CUSTOM OBJECTS**

Data Stewards can now select the field values that will survive on the winning record. Previously, when Data Stewards processed a suspect match, they could select the winning record only.

### **Example - Merging two Employee records**

Field values can be selected on each record considered for the suspect match.

| Suspect Match     Re-assign     No Match       All Fields     Summary     If Collapse All     Expand All |                                                     |                                            |  |  |  |  |  |  |
|----------------------------------------------------------------------------------------------------|-----------------------------------------------------|--------------------------------------------|--|--|--|--|--|--|
| Sections: Task Details · Primary Information · Ma                                                        | anagers * Record Information * External Identifiers | 5                                          |  |  |  |  |  |  |
| Fields                                                                                                   | Suspect Match Record                                | Select the surviving record to merge into: |  |  |  |  |  |  |
|                                                                                                    | AJ Brown-Lee                                        | Andrew Brown                               |  |  |  |  |  |  |
|                                                                                                    | Network ID: 943824532964378211                      | Network ID: 943824532964312671             |  |  |  |  |  |  |
|                                                                                                    |                                                     |                                            |  |  |  |  |  |  |
| ▶ Task Details                                                                                           |                                                     |                                            |  |  |  |  |  |  |
| Primary Information                                                                                      |                                                     |                                            |  |  |  |  |  |  |
| Name                                                                                                    | AJ Brown-Lee                                        | Andrew Brown                               |  |  |  |  |  |  |
| First Name                                                                                               | la 🔾                                                | Andrew                                     |  |  |  |  |  |  |
| Last Name                                                                                                | Brown-Lee                                           | O Brown                                    |  |  |  |  |  |  |
| Foreign Key (Employee)                                                                                   |                                                     |                                            |  |  |  |  |  |  |

This enhancement is enabled by default in your Network instance.

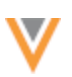

#### **MERGE PREVENTION RULES**

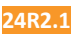

Suspect match tasks now consider the field values defined in merge prevention rules. Previously, reference values could be defined, but the specific values were ignored; merges were prevented if the field on both records had *any* value and the values were different (even if those different values are allowed in the merge prevention rule).

A message displays below each rule to explain the merge prevention behavior.

| Define Rule to Prevent Merg | es or Partition Data Based on Field Values                                                                                                    |
|-----------------------------|----------------------------------------------------------------------------------------------------|
| Entity *                    | Health Care Organization                                                                                                    |
| Field *                     | НСО Туре                                                                                                    |
| Values                      | Administration Board ×                                                                                                    |
|                             | O This rule will prevent Health Care Organization records from<br>merging if one has a value of "Administration Board" in the HCO<br>Type field and the other has a different value. Records can merge in<br>these scenarios: |
|                             | <ul> <li>neither has a value</li> <li>only one has a value</li> <li>both have the value of "Administration Board"</li> </ul>                                                                                                  |
|                             | The rule will be applied to all subscriptions: data loaded via source<br>subscriptions, suspect match tasks, data deduplication jobs, bulk<br>merge jobs, and data updater merge jobs.                                        |

For details, see Merge prevention and data partitioning in the Veeva Network Online Help.

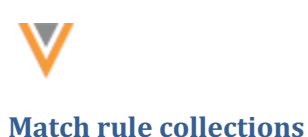

24R3

#### **DISCARDING CUSTOM RULES**

Administrators and Data Managers can now discard customized match rules and revert back to the default country match rules for an entity.

Previously, after custom rules were saved for an entity in a match rule collection it was not possible to switch back to the default match rules; the **Use country default rules** option was dimmed.

| Edit Country Group - US                   |                                          |                                                      |                                     | Cancel               |
|-------------------------------------------|------------------------------------------|------------------------------------------------------|-------------------------------------|----------------------|
| * Details                                 |                                          |                                                      |                                     |                      |
|                                           | Match Collection P<br>Country Group Name | Product_Master                                       |                                     |                      |
|                                           | Countries                                | United States X                                      |                                     |                      |
| * Match Rules and Data Groups             |                                          |                                                      |                                     |                      |
| SELECT AN ENTITY                          | Match Configuration *                    | Use country default rules View Rules Customize rules |                                     |                      |
| Health Care Organization<br>Default Rules | Base Template                            | United States                                        | •                                   |                      |
| Ender Package<br>Custom Rules             | Use Mode *                               | Basic     Advanced                                   |                                     |                      |
| Plan<br>Default Rules                     |                                          | Match rules and data groups for o                    | ustom objects can only be configure | d in advanced mode.  |
| C Drug Class                              | Match Rules (0)                          | Data Groups (0)                                      | Match Filters                       | Ranked Filter Groups |
| Language Provide                          | <ruleclassifier></ruleclassifier>        |                                                      |                                     |                      |

This enhancement is enabled by default in your Network instance.

#### Discard custom rules

When customized rules are removed, the entity uses the default match rules that are defined for the country in the **Match Default Configuration** (System Interfaces).

To revert back to using the default rules:

- 1. Select a match rule collection and open a country group (System Interfaces > Match Rule Collections).
- 2. Select the entity that uses custom rules.
- 3. Beside the Match Configuration heading, choose Use country default rules.

To review the default rules, click View Rules.

4. A confirmation pop-up displays to advise that you are reverting back to default rules. Click Yes.

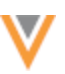

24R2.1

| Confirm                                                                                                    | ×  |  |  |  |
|----------------------------------------------------------------------------------------------------|----|--|--|--|
| You are discarding the custom match rules define<br>for this object                                                            | łd |  |  |  |
| When you save this change the default match rules<br>defined for this object under 'Match Default<br>Configuration' will apply |    |  |  |  |
| Are you sure you want to continue?                                                                                             |    |  |  |  |
| No                                                                                                    | es |  |  |  |

The match configuration section will be removed from the country group page.

5. Save your changes.

### Choosing custom rules again

If you decide to use custom rules again, the last known version of any previously created custom rules will display so you can continue to use or update them.

#### FORMATTED NAME

A custom calculation has been added for the formatted\_name\_\_v field for Canada. The formatted name uses values from several name fields to display a complete name for an HCP.

This enhancement is enabled by default in your Network instance.

#### Name calculation

HCP names for Canada are calculated using these Veeva fields in the following order:

<first\_name\_\_v> <middle \_name\_\_v> <last\_name\_\_v>

Previously, Canadian HCP names were formatted using the default logic:

<first\_name\_\_v> <last\_name\_\_v>

The formatted name displays on the profile page.

24R2.1

#### **THIRD PARTY AGREEMENTS**

Before third party data can be loaded, you must confirm that you are permitted to load the data into Network. A third party agreement (TPA) might be required.

The existing TPA confirmation is updated to include two options when you note that third party data is being loaded.

**Important**: The TPA response is logged for audit purposes. For subscriptions, ensure that the correct third party system is selected in the System field.

Select the appropriate response:

- I have confirmed that a third party access agreement (TPA) is in place that allows Veeva to receive this data. (Note: this is required for any IQVIA data.)
- I have confirmed that my company's agreement with the applicable third-party data supplier does not require a TPA in order for Veeva to receive this data. (Note: this is not applicable to IQVIA data.)

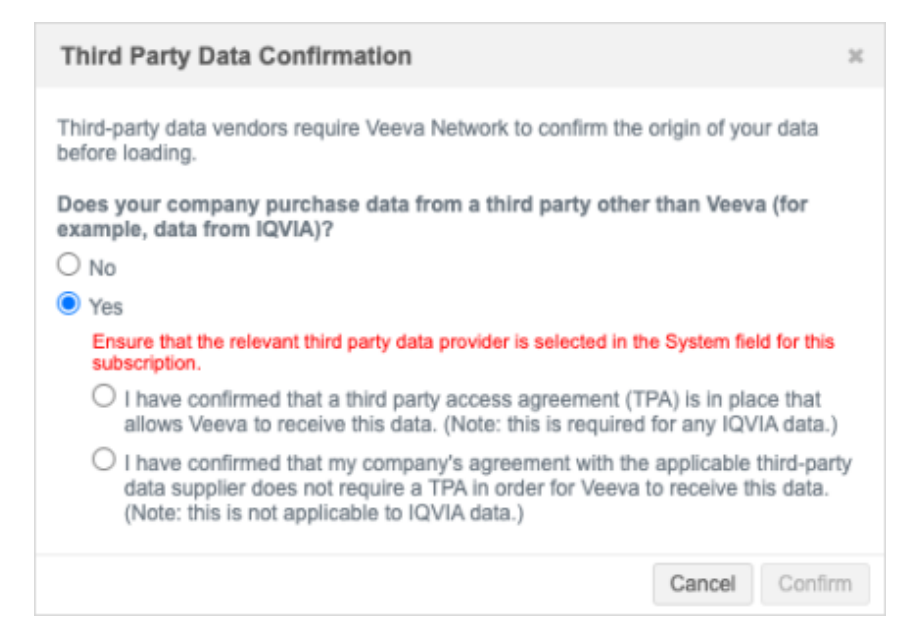

The Third Party Data Confirmation displays when you load data into Network using the following features:

- Source subscriptions
- Data updater (Update job)
- Custom tables
- Lookup tables (Network Reports)
- File Explorer

This enhancement is enabled by default in your Network instance.

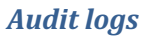

The TPA confirmation response is logged in the System Audit History (Logs).

### Subscription logs

To quickly find the related log entries, filter the log using these settings:

- **Object Type**: Subscription
- Property:
  - Third Party Purchased
  - IQVIA Loaded
  - Third Party Loaded

#### Example

| System Audit History                     |                         |                  |         |                                  |         |         |                   |              |                       |           |
|------------------------------------------|-------------------------|------------------|---------|----------------------------------|---------|---------|-------------------|--------------|-----------------------|-----------|
| Date range To Object Types Properties    |                         |                  |         |                                  |         |         |                   |              |                       |           |
| 2024-06-09 🟥 2024-09-09 🛗 Subscription X |                         |                  |         | IQVIA Loaded X Get History Reset |         |         |                   |              |                       |           |
|                                          | Third Party Purchased × |                  |         |                                  |         |         |                   |              |                       |           |
| Last 3 months                            | ÷                       |                  |         |                                  |         | Third F | Party Loaded 🛪    |              |                       |           |
| EVENT ID                                 |                         | TIMESTAN         | ΛP      | USER NAME                        | т       | M       | EVENT DESCRIPTION | OBJECT TYPE  | PROPERTY              | NEW VALUE |
| 9451728214357                            | 47487                   | 2024-07-15 15:5  | 2:38 GM | sara.lopez@verteo.veevanet       | IQVIA_H | CP[305] | Create            | Subscription | Third Party Purchased | Yes       |
| 9451728214357                            | 47487                   | 2024-07-15 15:52 | 2:38 GM | r sara.lopez@verteo.veevanet     | IQVIA_H | CP[305] | Create            | Subscription | Third Party Loaded    | Yes       |

#### Logged responses

When users confirm that third party data is being loaded, the **Third Party Purchased** property is always logged with either the **IQVIA Loaded** or **Third Party Loaded** property. If the TPA question is not selected when data is loaded, the property value is *No*.

| Audit                    | TPA Confirmation Questions                                                                                         |                                                                                                    |                                                                                                    |  |  |  |  |
|--------------------------|----------------------------------------------------------------------------------------------------|----------------------------------------------------------------------------------------------------|----------------------------------------------------------------------------------------------------|--|--|--|--|
| Properties               | Does your company<br>purchase data from a<br>third party other<br>than Veeva (for<br>example, data from<br>IQVIA)? | I have confirmed that a<br>third party access<br>agreement (TPA) is in place<br>that allows Veeva to<br>receive this data. (Note:<br>this is required for any<br>IQVIA data.) | I have confirmed that my<br>company's agreement with the<br>applicable third-party data<br>supplier does not require a TPA<br>in order for Veeva to receive<br>this data. (Note: this is not<br>applicable to IQVIA data.) |  |  |  |  |
| Third Party<br>Purchased | Yes                                                                                                    |                                                                                                    |                                                                                                    |  |  |  |  |
| IQVIA<br>Loaded          | Yes                                                                                                    | Yes                                                                                                    |                                                                                                    |  |  |  |  |
| Third Party<br>Loaded    | Yes                                                                                                    |                                                                                                    | Yes                                                                                                    |  |  |  |  |

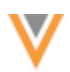

### Data updater, custom table, and lookup table logs

To quickly find the related log entries, filter the log using these settings:

- **Object Type**: Subscription
- Property:
  - Contain Third Party
  - Confirmed IQVIA TPA
  - No TPA Required

#### Example

| System Aud         | it History             |                              |         |            |                   |              |                     | Export    |
|--------------------|------------------------|------------------------------|---------|------------|-------------------|--------------|---------------------|-----------|
| Date range         | To Obj                 | ect Types                    | 1       | Properties |                   |              |                     |           |
| 2024-06-09         | 2024-09-09 🛗 S         | ubscription ×                |         | Contain T  | hird Party ×      |              | Set History Reset   |           |
|                    |                        |                              |         | Confirme   | I IQVIA TPA 🛪     |              |                     |           |
| Last 3 months 👻    |                        |                              |         | No TPA R   | lequired X        |              |                     |           |
| EVENT ID           | TIMESTAMP              | USER NAME                    | п       | EM         | EVENT DESCRIPTION | OBJECT TYPE  | PROPERTY            | NEW VALUE |
| 945179314282368159 | 2024-07-16 19:23:51 GN | r sara.lopez@verteo.veevanet | DATA UP | DATER      | Upload            | Subscription | Contain Third Party | false     |
| 945179230950001823 | 2024-07-16 19:02:39 GM | T sara.lopez@verteo.veevanet | DATA UP | DATER      | Upload            | Subscription | Contain Third Party | false     |
| 945179182742965407 | 2024-07-16 18:50:24 GN | T sara.lopez@verteo.veevanet | DATA UP | DATER      | Upload            | Subscription | Contain Third Party | false     |
| 945172888113646751 | 2024-07-15 16:09:35 GN | T lea.admin@verteo.veevanet  | DATA UP | DATER      | Upload            | Subscription | Contain Third Party | true      |
| 945172887578414239 | 2024-07-15 16:09:27 GN | T lea.admin@verteo.veevanet  | DATA UP | DATER      | Upload            | Subscription | No TPA Required     | true      |

### Logged responses

When users confirm that third party data is being loaded, the **Contain Third Party** property is always logged with either the **Confirmed IQVIA TPA** or **No TPA Required** property. If the TPA question is not selected when data is loaded, the property value is *No*.

| Audit                  | TPA Confirmation Questions                                                                                         |                                                                                                    |                                                                                                    |  |  |  |
|------------------------|----------------------------------------------------------------------------------------------------|----------------------------------------------------------------------------------------------------|----------------------------------------------------------------------------------------------------|--|--|--|
| Properties             | Does your company<br>purchase data from<br>a third party other<br>than Veeva (for<br>example, data from<br>IQVIA)? | I have confirmed that a<br>third party access<br>agreement (TPA) is in place<br>that allows Veeva to<br>receive this data. (Note:<br>this is required for any<br>IQVIA data.) | I have confirmed that my<br>company's agreement with the<br>applicable third-party data<br>supplier does not require a TPA<br>in order for Veeva to receive<br>this data. (Note: this is not<br>applicable to IQVIA data.) |  |  |  |
| Contain Third<br>Party | Yes                                                                                                    |                                                                                                    |                                                                                                    |  |  |  |
| Confirmed<br>IQVIA TPA | Yes                                                                                                    | Yes                                                                                                    |                                                                                                    |  |  |  |
| No TPA<br>Required     | Yes                                                                                                    |                                                                                                    | Yes                                                                                                    |  |  |  |

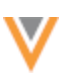

## File Explorer logs

To quickly find the related log entries, filter the log using this setting:

• **Object Type**: FileSystemExplorer

Hover over the entry in the **New Value** column to view the following responses:

- Contains Third Party Data
- IQVIA Third Party Agreement
- No TPA Required

#### Example

| S | ystem Aud          | lit History         |                                |                              |          |                                                                  |                 |
|---|--------------------|---------------------|--------------------------------|------------------------------|----------|------------------------------------------------------------------|-----------------|
| 1 | Date range         | Тө                  | Object Types                   | Properties                   |          |                                                                  |                 |
|   | 2024-06-09         | 2024-07-18 🛗        | FileSystemExplorer ×           | Select an option             |          | Get History Reset                                                |                 |
| 1 | .ast 3 months 👻    |                     |                                |                              |          |                                                                  |                 |
|   | EVENT ID           | TIMESTAMP           | USER NAME                      | ITEM                         | EVENT DE | ("Nename": "SG lost civ".                                        | NEW V/          |
| 5 | 945179456304319647 | 2024-07-16 19:59:58 | GMT sara.lopez@verteo.veevanet | /inbound/SG_Test             | Upload   | "iqvia_third_party_agreement": true,                             | @filename": "SG |
| 5 | 45179456294096031  | 2024-07-16 19:59:58 | GMT sara.lopez@verteo.veevanet | /inbound/SG_Test/SG_test.csv | Delete   | "contains_third_party_data": true, "no_tpa_required":<br>faise } |                 |

#### Logged responses

When users confirm that third party data is being loaded, the **Contain Third Party** property is always logged with either the **Confirmed IQVIA TPA** or **No TPA Required** property.

If the TPA question is not selected when data is loaded, the property value is *false*.

| Audit                  | Selected TPA Confirmation Questions                                                                                |                                                                                                    |                                                                                                    |  |  |  |  |
|------------------------|----------------------------------------------------------------------------------------------------|----------------------------------------------------------------------------------------------------|----------------------------------------------------------------------------------------------------|--|--|--|--|
| Properties             | Does your company<br>purchase data from a<br>third party other<br>than Veeva (for<br>example, data from<br>IQVIA)? | I have confirmed that a<br>third party access<br>agreement (TPA) is in place<br>that allows Veeva to<br>receive this data. (Note:<br>this is required for any<br>IQVIA data.) | I have confirmed that my<br>company's agreement with the<br>applicable third-party data<br>supplier does not require a TPA<br>in order for Veeva to receive<br>this data. (Note: this is not<br>applicable to IQVIA data.) |  |  |  |  |
| Contain Third<br>Party | true                                                                                                    |                                                                                                    |                                                                                                    |  |  |  |  |
| Confirmed<br>IQVIA TPA | true                                                                                                    | true                                                                                                    |                                                                                                    |  |  |  |  |
| No TPA<br>Required     | true                                                                                                    |                                                                                                    | true                                                                                                    |  |  |  |  |

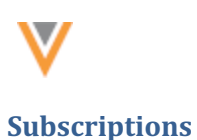

24R3

## **JOB CALENDAR**

Administrators and Data Managers can now monitor all Network integration jobs in a single location. Use the job calendar to understand when data is being added, changed, or exported from Network.

| DARRARY LOSS LISERS & PERMISSIONS   | DATABODE. ST | STER INTERFACES INCOLDS & PORTS    | . FLEDRICHER SETTINGS IN            | PESARONS -                                           |                                       |                                     |                                  | Phatout                          |
|-------------------------------------|--------------|------------------------------------|-------------------------------------|------------------------------------------------------|---------------------------------------|-------------------------------------|----------------------------------|----------------------------------|
| Filter By c                         |              | intery.                            |                                     | Nov 10 - 1                                           | 6.2024 -                              |                                     |                                  | Official Car Ma                  |
| Systems                             |              |                                    |                                     |                                                      | -,                                    |                                     |                                  |                                  |
| Salect Systems 😐                    |              | 10                                 | 10 HON                              | 1.8                                                  | 13                                    | 100                                 | 100                              | 147                              |
| Eridges                             |              | 10                                 |                                     | -                                                    |                                       |                                     |                                  |                                  |
| Bahel Jobs -                        | 214          | 200am - 220am                      | A see Jarget Jac, 2 Clare - 2 Clare | The sector produces a class - 2 class                | T Phasen Langet, on, 2 Court - 2 Ohio | and one, target, us. 2 total - 2110 | network_bridge_ue, citizen       | petwork_break_us.coon            |
| Connectors                          |              |                                    |                                     |                                                      |                                       |                                     | Wesloo, 2 30m                    | Weekce, 2 30ern                  |
| Gelect Jobs ·                       | 2 arr        |                                    |                                     |                                                      |                                       |                                     |                                  |                                  |
| 🛃 Data Malerianance Subscriptions   |              |                                    | United States, 2:30am - 2:45am      | United Blates, 3 35ers - 3 55ers                     | United States, 3 20am - 3 40am        | United States, 200am - 201am        | United States, 2:30am            | United States, 2.30am            |
| Salad Jolan -                       | 4400         |                                    | Canada, Cittare - Cittare           | Canada, 6 Illion - 6 Then                            | Canada, E Dians - E Tilans            |                                     | Canada, 610am                    | Canada, 6 Kism                   |
| Quendrata Subecriptions             |              |                                    | veniek_load_load                    |                                                      |                                       |                                     |                                  |                                  |
| Geleci Jobs -                       | -            |                                    | 4.22441 - 9.22641                   | average and feel \$10m - 5                           | asiwe data load                       | US Campliance Target Bubscriptie    | 125 Cenalizeos Taraet Bubecristi | US Compliance Target Bullecript  |
| Source Subscriptions                |              |                                    |                                     |                                                      | 1-10am - 1-00am                       |                                     |                                  |                                  |
| Select Jobs -                       |              |                                    |                                     |                                                      |                                       | 2 Tele the larget_best, Wagnered By |                                  |                                  |
| Target Bulescripthons               | tur.         |                                    |                                     |                                                      |                                       | 2 Data Mainteenance Jobs, data joo  |                                  |                                  |
| Gelect Jobs ·                       |              |                                    |                                     |                                                      | delaterus temolojacta, 031am - 03     |                                     |                                  |                                  |
| Adv Blatum Dataset All Dataset Name | Tarr         |                                    |                                     |                                                      |                                       |                                     |                                  |                                  |
| SCHEDULED                           |              |                                    | 2 OpenData Subscription John, ca    | 2 OpenData Subscription Jobs, es.<br>7.30an - 8.01an | 2 OpenDate Bubbleription John. ex     | 3 OpenBata Subscription Jobs, ca    | 5 OpenData Subscription Jobs, ca | 5 OpenDota Subscription Jobs, cr |
| ACTIVE ACTIVE                       | lar.         |                                    | Germany 200an - 816am               |                                                      | instance and and \$ 2000 (\$2200)     | and ConnectorUpeert, Wagered        | ann_ealsest, 8.00am              | orm_ealized, 8 00um              |
| GANCELLED                           |              |                                    |                                     |                                                      |                                       |                                     | to expert                        | ++ expert                        |
| ANLED CONFLETE                      | -            |                                    |                                     |                                                      |                                       |                                     |                                  |                                  |
|                                     |              |                                    |                                     |                                                      |                                       |                                     |                                  |                                  |
| Apply Filters Clear All             |              | A case install on \$1.50mm and     | a continued on this and             | a contract on Million and                            | The same instant on the line with     | a contract on stations with         | and and bridge on the low        | asternit kolten en 1200en        |
|                                     | 1044         | · Contraction of the second second | · Projektor To Mark - 100           | · manager, or woman - wo                             | · Include of action- act              | - Concregerion recome - sec         | renevre, or equ., etc. 10:0000   | paravar, ar aga, as, 10,0001     |
|                                     |              | whoespoel, 10.3Cam - 10.32am       | mbraesport, 10.30em - 10.33em       | relineequerit, 10.30am - 10.33am                     | referen aparel, 10.30am - 10.33am     | milromagniri, 10.30am - 10.30am     | nitroexport, 10.30em             | intraespert, 10 Stern            |
|                                     | 11.000       | e ber, eren, berget, ma, 10 Kilors | e bro, crm, Sarget, ma, 11 Olivis   | • bro, cro, target, ma, 11 citian                    | • bm_orm_terpst_ma, 11 Oliver         | e benjaren jaegat jea, Hilliam      | ben_pres_target_res, 1100am      | lam_ann_target_me, 1100am        |

This feature is enabled by default in your Network instance.

## Key highlights

- Displays scheduled or triggered jobs that have run in the past, are currently running, or will run in the future.
- Identifies jobs that you expected to run but didn't.
- Identifies the current status of each job.
- Filter the calendar by System, job type, or status.
- View the calendar by day or week.

## **Open the Job Calendar**

In the Admin console, click Integrations > Job Calendar.

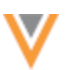

#### **Calendar view**

By default, the Job Calendar displays jobs for the current week (Sunday to Saturday).

Click **Day**, to view the jobs for a specific day. Use the **Day** view to easily see the jobs that are running concurrently.

| Filter By <                       |      | Total November 14, 2024 - Clinitath Day Week                                                                                                    |
|-----------------------------------|------|----------------------------------------------------------------------------------------------------|
| Systems                           | CL.  | NOV NOV NOV                                                                                                    |
| Select Systems 🔻                  |      | THU                                                                                                    |
| 🕶 Bridges                         | EST  | 14                                                                                                    |
| Select Jobs 👻                     |      |                                                                                                    |
| Connectors                        | 7am  |                                                                                                    |
| Select Jobs 👻                     |      |                                                                                                    |
| 📂 Data Maintenance Subscriptions  | 8am  | US Compliance Target Subscription, 8:00am - 8:00am                                                                                                    |
| Select Jobs 💌                     |      | 2 Target Subscription Jobs, VaultGrants, 845am - I is expert Trippered By yould grants, expert 845ar - assess best Televord By your and a second second |
| OpenData Subscriptions            | 9am  | a nego oneenportooos, essentente, orone                                                                                                    |
| Select Jobs 💌                     |      | z Data Maintenance Jobs, data_maintenance_v,eritam - eri / am                                                                                                    |
| Source Subscriptions              | 10am | neewonx_enage_us, 842am orm_target_us, 842am - 942am                                                                                                    |
| Select Jobs 👻                     |      |                                                                                                    |
| Target Subscriptions              |      | ann avisari († 170m                                                                                                    |
| Select Jobs 👻                     | 11am | Lo ConnectorUpsert                                                                                                    |
| Job Status Select All Select Name |      | t- export                                                                                                    |
| SCHEDULED                         | 12pm |                                                                                                    |
| ACTIVE                            |      |                                                                                                    |
| CANCELLED                         | 1pm  | network_bridge_es, 1:00pm                                                                                                    |
| FAILED                            |      | nitroexport, 1:30pm                                                                                                    |
| COMPLETE                          |      | New years into 200                                                                                                    |
| Apply Filters Clear All           | 2pm  | em_orm_target_mx, 2.00pm                                                                                                    |

When a job is indented, it means that another job is running at the same time or started after it.

### Actions

- Arrow icons Use to scroll through the calendar by day or week.
- Today Click to focus the calendar on today's date.
- **Refresh** Click to update the calendar.
- Day/Week Click to view the calendar in a weekly or daily view.

### Job times

The jobs display on the calendar in the user's timezone. This is the timezone that is defined on the My Profile page.

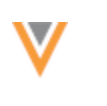

## Job types

The following types of jobs display on the calendar. Each job type is assigned a color so you can quickly identify the jobs on the calendar.

| Јов Туре                                                    | Highlighting |
|-------------------------------------------------------------|--------------|
| Network Bridge                                              | Blue         |
| Veeva Connectors                                            | Purple       |
| OpenData Subscriptions                                      | Orange       |
| Source Subscriptions                                        | Green        |
| Target Subscriptions (including US Compliance subscription) | Pink         |
| Data Maintenance jobs                                       | Olive        |

## Job status

The calendar entry for each job is styled to identity its status.

- Active If the job is running, the calendar entry has diagonal shading.
- **Cancelled** The calendar entry is filled with the job color and displays a **Cancelled** icon.
- **Complete** The calendar entry is filled in with the job color.
- Failed All failed job types are filled with the same color with a red border. They also display an Alert icon.
- Suspended The calendar entry has diagonal shading and displays a Pause icon.
- Scheduled Jobs that are scheduled to run are highlighted in the job color.

| EST | MON<br>4                                            | TUE<br>5                                          |
|-----|-----------------------------------------------------|---------------------------------------------------|
| 1pm | network_bridge_es, 1:00 nitroexport, 1:30pm - 1:33p | crm_target_us, 1:01pm     nitroexport, 1:30pm     |
| 2pm | <b>9</b> bm_crm_target_mx, 2:00                     | bm_crm_target_mx, 2:00<br>→ 3_vault_pmlimited_ex; |

## Job details

Click a job on the calendar to view details about the job.

#### **Example - Completed Network Bridge job**

| 🖶 Bridge: network_brid | lge_us                  | × |
|------------------------|-------------------------|---|
| Job ID                 | 26191 🖸                 |   |
| Name                   | network_bridge_us       |   |
| Data Source            | VCRM-00DZ0000001DG0jMAG |   |
| Туре                   | Single-Country          |   |
| Run Type               | MANUAL                  |   |
| Triggered By           | No Value                |   |
| Start Time             | 2024-11-14 09:42:00 EST |   |
| End Time               | 2024-11-14 09:53:19 EST |   |
| Job Status             | COMPLETE                |   |
| Job Triggers           | No Value                |   |

The job pop-up displays information about the job:

- Job ID Displays for completed jobs only. Click the link to open the job details page.
- Name The subscription name. Click the link to open the subscription configuration page.
- Data Source The source system assigned to the subscription.
- Type The type of subscription. For example, Single-Country (Bridge),
- Schedule Identifies if the job is scheduled or is set to run manually.
- Triggered By The parent job that triggered this job to start.
- Start Time The time the job started or will start.
- End Time: The time the job ended. *No Value* displays if the job is Scheduled.
- Job Status: The status of the job, for example, Active, Scheduled, Failed.
- **Job Triggers** Jobs that are triggered to start when this job completes. Click the name to open the triggered job's subscription configuration page.

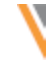

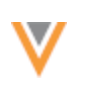

## Job triggers

Jobs that will be started by another job are identified on the Job Calendar.

• Scheduled jobs - An arrow displays before the triggered job's name.

| 8pm | 1_Vault_Extract, 8:00pm    |
|-----|----------------------------|
|     |                            |
|     | S 3_vault_pmilmited_export |
|     | \-+ 4_network_pm_limited   |
|     |                            |

Note: Future jobs display on the calendar in fifteen minute blocks by default.

• **Completed jobs** - An arrow displays before the triggered job's name. The name is followed by Triggered By parent\_job\_name> and then the job's runtime.

| EST | тни<br>14                                                                                                    |
|-----|----------------------------------------------------------------------------------------------------|
| 8am | US Compliance Target Subscription, 8:00am - 8:00am                                                                                                    |
|     |                                                                                                    |
|     | 2 Target Subscription Jobs, VaultGrants, 8:45am - 8:48 🛶 export, Triggered By vault_grants_export, 8:48am - 🗄 🛶 target_test, Triggered By vault_grants_export, 8:48am                                                                                                    |
| 9am |                                                                                                    |
|     | 2 Data Maintenance Jobs, data_maintenancev,9:16am - 9:17am Bradem - 8:48an Bradem - 8:48an Bradem - 8:48an Bradem - 9:17am Bradem - 9:17am Bradem - 9:17am Bradem - 9:17am Bradem - 9:17am Bradem - 9:17am Bradem - 9:17am Bradem - 9:17am Bradem - 9:17am - 9:17am - |

## **Consolidated** jobs

Completed jobs are consolidated on the calendar if they are the same type, use the system, and they ran close together. For example, if three target subscriptions jobs ran at the same time, they display as a consolidated job.

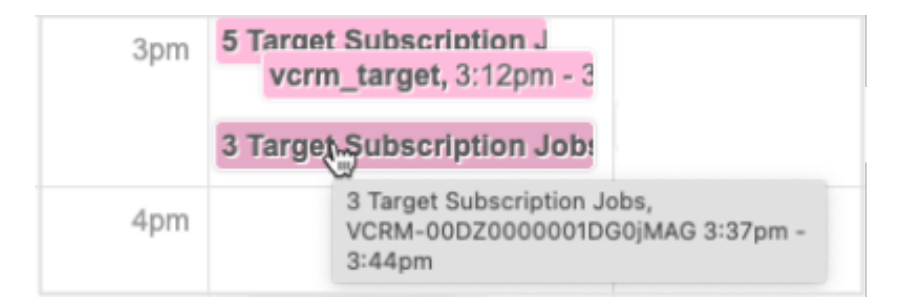

The start time of the job block is the earliest time of the first job and the end time is when the last job completed, for example 3:37pm - 3:44pm.

### Requirements

Jobs are consolidated if the following details are the same:

- job status
- source system
- job type
- parent job ID (for triggered jobs)

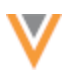

### **Consolidated job details**

Click a consolidated job to view a summary of each job. Use the **Arrow** icon on the top row to scroll through the additional columns.

**Example - Consolidated target subscription jobs** 

| 🞯 3 Target | Subscription Jobs |                             |      |                   |              | ×        |
|------------|-------------------|-----------------------------|------|-------------------|--------------|----------|
| JOB ID     | NAME              | DATA SOURCE                 | TYPE | FULL DATA EXTRACT | RECORD STATE | SCHEDULE |
| 16294 🗹    | crm_target_mx 12  | VCRM-<br>00DZ000001DG0jMAG  | Data | Full              | All          | MANUAL   |
| 16295 🖸    | orm_target_it 🖸   | VCRM-<br>00DZ0000001DG0JMAG | Data | Full              | All          | MANUAL   |
| 16297 🖸    | vorm_target 🗹     | VCRM-<br>00DZ0000001DG0jMAG | Data | Full              | All          | MANUAL   |

- Job ID Displays if the job has completed. Click the ID to open the job details page.
- Name The subscription name. Click the link to open the subscription configuration page.
- Data Source The source system assigned to the subscription.
- **Type** The type of job configuration. For example, target subscriptions types are DCR or Data. Network Bridge types can be Single-Country or Multi-Country.
- Full Data Extract (Target subscriptions only) Identifies if the subscription is set to export a full or delta extract.
- Record State (Target subscriptions only) Identifies if the Record State setting in the target subscription configuration is set to export All records or just Valid & Under Review records.
- Schedule Identifies if the job is scheduled or run manually.
- **Triggered By** The parent job that triggered this job to start.
- Start Time The time the job started or will start.
- End Time: The time the job ended. *No Value* displays if the job is Scheduled.
- Job Status: The status of the job, for example, Active, Scheduled, Failed.
- **Job Triggers** Jobs that are triggered to start when this job completes. Click the name to open the triggered job's subscription configuration page.

#### Filter the calendar

Use the right pane to filter the calendar by **System**, job type, or **Job Status**.

The **System** and job type filter lists are organized alphabetically by name. The OpenData Subscriptions filter is organized alphabetically by country.

#### Example

To see all jobs that failed, click Failed in the Job Status filter.

To narrow the results and view Network Bridge jobs that have failed, expand the **Bridges** filter and select all of specific Network Bridge jobs.

| Elling Day                        |      |                        |                          |                                  |                          |                         |                         |
|-----------------------------------|------|------------------------|--------------------------|----------------------------------|--------------------------|-------------------------|-------------------------|
| rinar by (                        | (<)  | Today                  |                          | Oct 6 - 12,                      | 2024 -                   | C Reb                   | esh Dey Week            |
| Systems                           | _    |                        |                          |                                  |                          |                         |                         |
| Select Systems 👻                  | 597  | SUN                    | MON 7                    | TUE                              | WED                      | THU<br>10               | FRI                     |
| 🕶 Bridges                         | EOI  | 0                      | ,                        | 0                                | 8                        | 10                      |                         |
| 4 Options Selected X 💌            | 11am |                        |                          |                                  | enetwork_bridge_it, 11:1 |                         |                         |
| Connectors                        |      |                        |                          |                                  |                          |                         |                         |
| Select Jobs 🔹                     | 12pm |                        |                          |                                  |                          |                         |                         |
| 🔀 Data Maintenance Subscriptions  |      |                        |                          |                                  |                          |                         |                         |
| Select Jobs 🔹                     | 1pm  | enetwork_bridge_es, 1: | e network_bridge_es, 1:0 | O 3 Bridge Jobs, VCRM-           | 94 Bridge Jobs, VCRM     | 0 113 Bridge Jobs, VCRN | O network_bridge_es, 11 |
| OpenData Subscriptions            |      |                        |                          |                                  |                          |                         |                         |
| Select Jobs -                     | 200  | bm_crm_target_mx, 2:   | bm_crm_target_mx, 2:     | 0 7 Bridge Jobs, VCRM-(          | 9 102 Bridge Jobs, VCRA  | 9 113 Bridge Jobs, VCRA | 0 bm_crm_target_mx, 24  |
| Source Subscriptions              |      |                        |                          |                                  |                          |                         |                         |
| Select Jobs +                     |      |                        |                          | a particulation of the second of | a state to be strengt    |                         |                         |
| Target Subscriptions              | 3pm  |                        |                          | S Bridge Jobe, YCRM-             | e Bridge Jobs, VURB-     |                         |                         |
| Select Jobs 🔹                     |      |                        |                          |                                  |                          |                         |                         |
| Job Status Select All Select None | 4pm  |                        |                          |                                  |                          |                         |                         |
| AGTIVE                            |      | 0 2 Bridge Jobs, VCRM- |                          |                                  |                          |                         |                         |
| CANCELLED                         | 5pm  |                        |                          |                                  |                          |                         |                         |
| Z FAILED                          |      |                        |                          |                                  |                          |                         |                         |
| SUSPENDED                         | 6om  |                        |                          |                                  |                          |                         |                         |
|                                   |      |                        |                          |                                  |                          |                         |                         |
| Apply Filters Clear All           |      |                        |                          |                                  |                          |                         |                         |
|                                   | 7pm  |                        |                          |                                  |                          |                         |                         |

- Click **Apply Filters** to update the calendar.
- Click **Clear All** to reset the calendar to its default state (display all jobs).

## **OpenData subscriptions**

## HCO EMAILS (US ONLY)

Veeva OpenData no longer manages email fields for HCOs on US records.

This change will be enabled by default in your Network instance for the 24R3.0.1 Production release on December 13, 2025.

## Impact

The Email field-level subscription is a separate subscription for US OpenData.

## You do not have an Email subscription

If you do not subscribe to Emails as part of your US OpenData country subscription, there is no change. All email fields remain locally managed in your Network instance.

## You have an Email subscription

The email fields that are used for HCOs on US records will change from Veeva-managed to locally managed:

- email\_1\_\_v
- email\_2\_\_v

There is no data currently in those fields, so no email data will be lost.

## Changes to the US Email subscriptions

After Network version 24R3.0, if you subscribe and enable the Emails subscription, only the HCP email fields will become managed by Veeva OpenData in the US. There are 11 fields in the HCP email subscription (email 1 v to email 10 v and email cda v).

## SYMPHONY HEALTH (SHA) ID

Symphony Health (SHA) IDs will no longer be included in US OpenData updates.

In this release, the sha\_id\_\_v field will change from being managed by US OpenData to being managed by customers.

This change will be enabled by default in your Network instance during the 24R3.0.1 Production release on December 13, 2025.

## Existing SHA ID data

The existing data from OpenData will remain in the field so you can manage it locally.

## Details from Veeva OpenData

More information is available in the Veeva Connect post: Upcoming SHA ID Changes in OpenData.

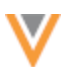

24R3

24R3

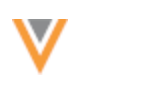

24R3

#### **Veeva CRM integration**

## **MASSACHUSETTS CONTROLLED SUBSTANCES REGISTRATION (MCSR) LICENSES**

MCSR licenses are now mapped between Network fields and Veeva CRM fields for the Network Bridge. When Veeva CRM users download records, the MCSR license details will be included on MA addresses for accounts.

This enhancement is available by default in your Network instance. There are configuration steps for Veeva CRM and Network.

### About MCSR licenses

Massachusetts has new requirements for Controlled Substance Registrations (MCSR) for HCPs.

To support this, Veeva OpenData has added specific address information and drug schedule information for each MA CDS license.

- Address VID (address\_vid\_v)
- Drug Schedule (drug\_schedule\_v)

#### Example

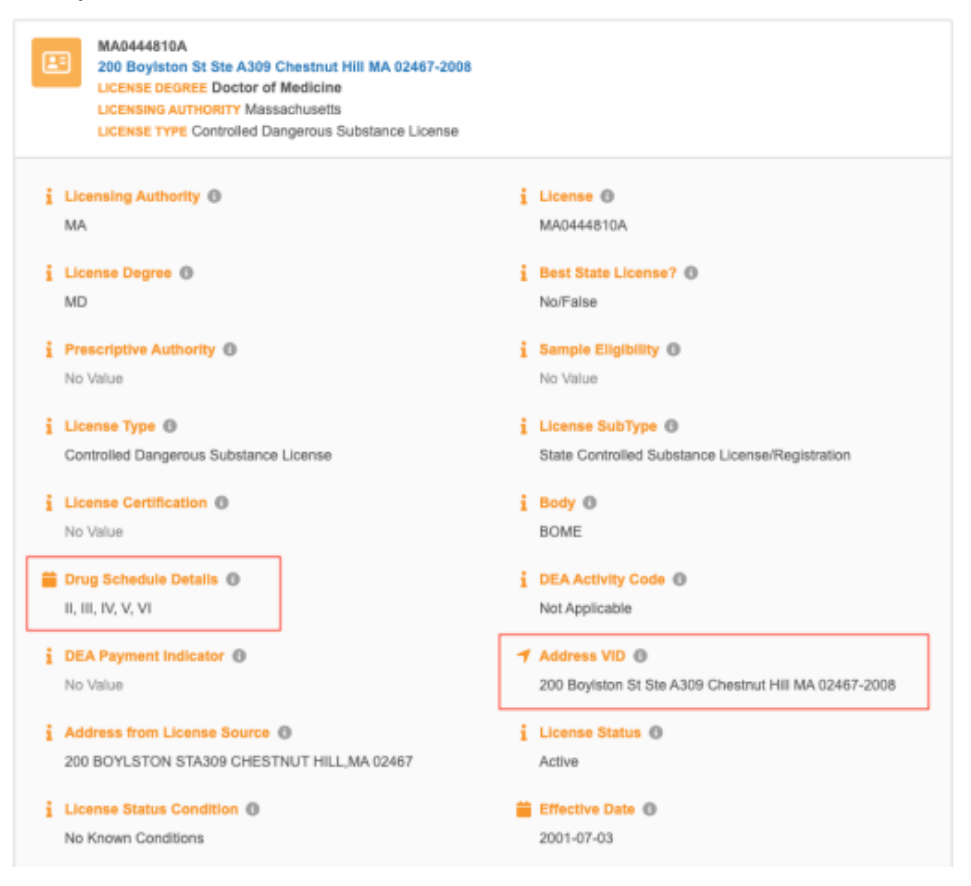

When the Network Bridge runs, the drug schedule information will be populated only on the specified address for the MA CDS license.

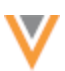

#### Enabling MCSR licenses in Veeva CRM

#### Veeva CRM

The MCSR data is stored on the CDS fields on the Address object.

In Veeva CRM, grant the Network integration user edit permission to the CDS fields on the Address object (including the new CDS Schedule field).

For additional information, see the following *Veeva Connect* post: Massachusetts Controlled Substance Registration - 24R3.0 Veeva CRM Enhancement.

#### Network

To update all the existing Massachusetts addresses in Veeva CRM, push the records through the Network Bridge.

To do this:

1. Run a query to identify the HCPs in Massachusetts (Reports > SQL Query Editor).

#### Example query

```
SELECT
        DISTINCT hcp.vid v
    FROM
        hcp INNER JOIN license
            ON (
            entity vid v = hcp.vid v
            AND type value v = 'MA'
            AND type v = 'CDS'
            AND license_status_v = 'A'
            AND license.record state v = 'VALID'
        ) INNER JOIN customkey
            ON (
            hcp.vid v = custom key entity id v
            AND custom key status v = 'A'
            AND custom key source type v LIKE '%CRM%'
        )
```

**Note:** Change the last line of the query if your Veeva CRM system name in Network doesn't include "CRM".

2. Add the HCP VIDs to the Export by VID functionality in the Veeva CRM target subscription that is used by the bridge.

The addresses will be pushed to Veeva CRM the next time the Network Bridge runs. The MCSR data will be included on records when users download HCPs using Network Account Search.

**Note:** The license mapping is not yet supported for the Network-Vault CRM integration.

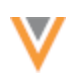

### License mapping

| Net<br>(License  | work<br>e object) | Veeva CRM<br>(Address_vodc object) |                         |  |  |  |
|------------------|-------------------|------------------------------------|-------------------------|--|--|--|
| Field Name       | Label             | API Name                           | Label                   |  |  |  |
| expiration_datev | Expiration Date   | CDS_Expiration_Date_vod<br>c       | CDS Expiration<br>Date  |  |  |  |
| license_numberv  | License           | CDS_vodc                           | CDS #                   |  |  |  |
| license_statusv  | License Status    | CDS_Status_vodc                    | CDS Status              |  |  |  |
| vidv             | Network Entity ID | Network_CDS_Entity_ID_<br>vodc     | Network CDS<br>Enity ID |  |  |  |
| drug_schedulev   | Drug Schedule     | CDS_Schedule_vod                   | CDS Drug Schedule       |  |  |  |

### **Vault CRM integration**

The following enhancements for the Network-Vault CRM integration have been added in this release.

## VAULT CRM PRE-MIGRATION REPORT

When you migrate from Veeva CRM to Vault CRM, your existing Network configurations must be updated. As part of the migration, you will create a new system for Vault CRM in your Network instance. To help with the move to this new system, Administrators can run a report to see where a Veeva CRM system is used in their Network instance. Use this information to know where to replace the Veeva CRM system with the new Vault CRM system.

For example, a target subscription might include a filter to send all HCPs with the Veeva CRM source system to a downstream system. The report will identify that target subscription so you will know to update it to include all HCPs with the new Vault CRM source system as well.

| Search subscriptions | Q             | Show Disabled Su     | bscriptions (0)     | 🖻 Pre-M                     | igration | Report | Ø Validate Vault CR        | M Bridge           | Add Bridge - |
|----------------------|---------------|----------------------|---------------------|-----------------------------|----------|--------|----------------------------|--------------------|--------------|
| NAME +               | TYPE          | DATA SOURCE          | PARENT              | COUNTRY                     | SCH      | EDULE  | LAST JOB TIME              | LAST JOB<br>STATUS | STATUS       |
| bridge_VeevaCRM      | Multi-Country | veeva-crm-pm15       |                     | Multiple                    | Man      | ual    |                            |                    | 🔿 Enable     |
| SC_VeevaCRM_BE       | Pre-Migrat    | tion Report          |                     |                             | ×        | si     | 2024-10-24 10:52:08<br>EDT | COMPLETE           | 📀 Enable     |
| Nov16                |               |                      |                     |                             |          | -al    | -                          | -                  | 📀 Enable     |
| Nov16_US             | Select a Vee  | va CRM bridge syster | n to view all the o | configuration associated wi | th it.   | al .   | 2024-08-05 11:45:36<br>EDT | COMPLETE           | 🔿 Enable     |
| SC_VeevaCRM_CA       | i i           | _                    |                     |                             |          | al     |                            |                    | 📀 Enable     |
| SC_VeevaCRM_DE       | System        |                      |                     |                             |          | al     |                            |                    | 📀 Enable     |
| SC_VeevaCRM_ES       | ; Select Syst | lem                  |                     |                             | •        | al .   |                            |                    | Enable       |
| SC_VeevaCRM_FR       | 2             |                      |                     |                             |          | si     |                            |                    | 🔿 Enable     |
| C_VeevaCRM_IT        | 1             |                      |                     |                             |          | al .   |                            |                    | 🔿 Enable     |
| C_VeevaCRM_UK        | * Cancel      |                      |                     | Download Rep                | ort      | al     |                            |                    | 🔿 Enable     |
| SC VeevaCRM US       |               |                      |                     |                             |          | al .   |                            |                    | C Enable     |

This feature is enabled by default if you have a Veeva CRM Bridge enabled in your Network instance.

24R3

### Download the report

- 1. In the Admin console, click **System Interfaces > Network Bridge**.
- 2. On the Network Bridge page, click the **Pre-Migration Report** button.

The button displays if there are active Veeva CRM bridges in your Network instance.

- 3. On the Pre-Migration Report popup, select a Veeva CRM system.
- 4. Click Download Report.

A Microsoft Excel file is saved to your local computer with the following naming convention: pre-migration report <Veeva CRM system name> <download date>.

## **Pre-migration report**

The downloaded report contains two tabs:

- Configuration
- SingleCountryBridges

#### **Configuration tab**

This tab identifies the features that use the defined Veeva CRM system. Create a new version of these configurations so they apply to Vault CRM.

| н  | ome Insert          | Draw                 | Page Layout        | Formulas   | Data |
|----|---------------------|----------------------|--------------------|------------|------|
|    | A                   |                      | В                  | С          | D    |
| 1  | Configuration Type  | Nam                  | ne .               | Last Run   |      |
| 2  | Target Subscription | bridg                | ge VeevaCRM        | 2024-10-31 |      |
| 3  | Target Subscription | full                 | VeevaCRM           |            |      |
| 4  | Source Subscription | verm                 | n_idl              |            |      |
| 5  | Target Subscription | <u>sc</u> b          | ridge_US           |            |      |
| 6  | Target Subscription | sc b                 | ridge_CA           |            |      |
| 7  | Target Subscription | sc b                 | ridge_FR           |            |      |
| 8  | Target Subscription | sc b                 | ridge ES           |            |      |
| 9  | Target Subscription | sc b                 | ridge_IT           |            |      |
| 10 | Target Subscription | <u>sc</u> b          | ridge_UK           |            |      |
| 11 | Target Subscription | sc_b                 | ridge_DE           |            |      |
| 12 | Source Subscription | verm                 | custom_keys        |            |      |
| 13 | Upsert Connector    | Upse                 | ertConnector       | 2024-10-31 |      |
| 14 | Extract Connector   | Veev                 | vaCRM_calls        | 2024-10-31 |      |
| 15 | Single-Country Brid | ge <u>brid</u> e     | <u>re US</u>       | 2024-10-24 |      |
| 16 | Single-Country Brid | je <mark>SC V</mark> | /eevaCRM_US        |            |      |
| 17 | Single-Country Brid | je <mark>SC v</mark> | /eevaCRM_CA        |            |      |
| 18 | Single-Country Brid | je <u>SC v</u>       | /eevaCRM_FR        |            |      |
| 19 | Single-Country Brid | đe <mark>SC V</mark> | /eevaCRM_IT        |            |      |
| 20 | Single-Country Brid | je <mark>SC V</mark> | /eevaCRM_ES        |            |      |
| 21 | Single-Country Brid | je <mark>SC V</mark> | /eevaCRM_DE        |            |      |
| 22 | Single-Country Brid | je <mark>SC V</mark> | /eevaCRM_UK        |            |      |
| 23 | Transformation Que  | ry <u>addr</u>       | ess_test           |            |      |
| 24 | Transformation Rule | Mas                  | kValues2           |            |      |
| 25 | Data Component      | Veev                 | va CRM             |            |      |
| 26 | Source Rankings     | HCO                  |                    |            |      |
| 27 | Source Rankings     | spec                 | <u>ialty 1 v</u>   |            |      |
| 28 | Source Rankings     | entit                | ty ref specialty 1 | (          |      |
| 29 |                     |                      |                    |            |      |

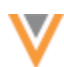

It contains three headings:

• **Configuration Type** -The following features are checked to look for the Veeva CRM system. Only enabled configurations are included. If there are multiple configurations of the same type, a row displays for each configuration.

| Configuration Type                 | Details                                                                                                    |
|------------------------------------|----------------------------------------------------------------------------------------------------|
| Source subscriptions               | Checks for source subscriptions that use the system.                                                                                  |
| Single-Country Bridges             | Checks for any bridge configurations that use the system.                                                                             |
| Multi-Country Bridges              | Checks for any bridge configurations that use the system.                                                                             |
| Transformation Rules               | Checks for rules that use the system.                                                                                                 |
| Source Rankings                    | Checks for any object or field where the system is ranked.                                                                            |
| Connectors<br>(Upsert and Extract) | Checks any enabled connectors that use the system.                                                                                    |
| Saved Reports                      | Checks for a reference to the system with the SQL query.                                                                              |
| Transformation Queries             | Checks for references to the system within the query itself or if the query is applied to a target subscription that uses the system. |
| Target Subscriptions               | Checks if the export is assigned to the system or if the system is referenced in the filters.                                         |
| Data Components                    | Checks the query of any Network reporting data components that reference the system.                                                  |

- **Name** The name of each related configuration. Click the link to open the configuration page in a new browser tab.
- Last Run The last time the configuration job ran (if applicable).

### SingleCountryBridge tab

If you are currently using single country bridges for your Veeva CRM integration, you should consolidate the bridges into one or more multi-country bridges for Vault CRM.

This tab lists each single country bridge and its related target subscription to help you understand their similarities and differences. For example, you might group bridges together if the target subscriptions for the single bridges are the same except for the defined country.

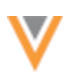

| •  | 🖲 😑 🗧 AutoSa                    | ● AutoSave ① ∩ ∩ ♡ ▷ ✓ ○ ··· 0 □ pre-migration_report_VeevaCRM_2024-11-01 ~ |                         |                                |                     |                     |                     |                      |                                              |
|----|---------------------------------|-----------------------------------------------------------------------------|-------------------------|--------------------------------|---------------------|---------------------|---------------------|----------------------|----------------------------------------------|
| H  | lome Insert                     | Draw Page I                                                                 | Layout Formulas         | Data Review View               | Automate Acr        | obat                |                     |                      |                                              |
| 1  | A                               | в                                                                           | c                       | D                              | 1                   | F                   | G                   | н                    |                                              |
| 1  | Bridge                          | System                                                                      | External Credentials    | Enhanced Inactive Records Sync | Country             | Target Subscription | Transformation Rule | Transformation Query | Apply "Export Options" to the target records |
| 2  | bridge VerwaCRM                 | veeva-crm-pm15                                                              | Salesforce PM15 Sandbox | TRUE                           | United States (US)  | bridge VerwaCRM     | NoVID               | address_test         | FALSE                                        |
| 3  | SC VervaCRM US                  | veeva-crm-pm15                                                              | Salesforce PM15 Sandbox | TRUE                           | United States (US)  | bridge VervaCRM     | NoVID               | address_test         | FALSE                                        |
| 4  | SC VeevoCRM CA                  | veeva-crm-pm15                                                              | Salesforce PM15 Sandbox | FALSE                          | Canada (CA)         | sc bridge CA        |                     |                      | FALSE                                        |
| 5  | SC. VervaCRM_FR                 | verva-crm-pm15                                                              | Salesforce PM15 Sandbox | TRUE                           | France (FR)         | sc. bridge_FR       |                     |                      | FALSE                                        |
| 6  | SC. VeevaCRM_IT                 | veeva-crm-pm15                                                              | Salesforce PM15 Sandbox | FALSE                          | Italy (IT)          | sc briden IT        |                     |                      | FALSE                                        |
| 7  | SC VeevoCRM ES                  | veeva-crm-pm15                                                              | Salesforce PM15 Sandbox | TRUE                           | Spain (ES)          | sc bridge ES        |                     |                      | FALSE                                        |
|    | SC VerveCRM DE                  | veeva-crm-pm15                                                              | Salesforce PM15 Sandbox | TRUE                           | Germany (DE)        | sc bridge DE        |                     |                      | FALSE                                        |
|    | SC VeevaCRM UK                  | veeva-crm-pm15                                                              | Salesforce PM15 Sandbox | FALSE                          | United Kingdom (GB) | sc bridge UK        |                     |                      | FALSE                                        |
| 10 |                                 |                                                                             |                         |                                |                     |                     |                     |                      |                                              |
| -  | <ul> <li>♦ Configure</li> </ul> | ation Single                                                                | CountryBridges +        |                                |                     |                     |                     |                      |                                              |

# This tab contains the following headings:

| Heading                                                             | Details                                                                                                    |
|---------------------------------------------------------------------|----------------------------------------------------------------------------------------------------|
| Bridge                                                              | The name of each single country bridge. Click the name to open the bridge configuration in a new browser tab.                                                                    |
| System                                                              | The Veeva CRM system assigned to the bridge configuration. This is the system that you selected for the pre-migration assessment report.                                         |
| External Credentials                                                | The Salesforce credentials assigned to the single country bridge.                                                                                                    |
| Enhanced Inactive<br>Records Sync                                   | A setting that controls how inactive records are updated in Vault CRM. Displays TRUE (setting is on) or FALSE (setting is off).                                                  |
| Country                                                             | The country assigned to the bridge.                                                                                                    |
| Target Subscription                                                 | The target subscription assigned to the bridge. Click the name to open the target subscription configuration in a new browser tab.                                               |
| Transformation Rule                                                 | The rule, if any, that is applied to the bridge.                                                                                                    |
| Transformation Query                                                | The query applied to the bridge.                                                                                                    |
| Apply "Export Options" to<br>the target records related<br>entities | The setting on the target subscription that controls whether related entities are filtered based on the export options. Displays TRUE (setting is on) or FALSE (setting is off). |
| Last Job Date/Time                                                  | The last time that the bridge job ran.                                                                                                    |
| HCP Export Options                                                  | The export options listed for HCPs in the target subscription.                                                                                                    |
| HCO Export Options                                                  | The export options listed for HCOs in the target subscription.                                                                                                    |

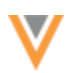

| 1                | ĸ            | L                                                                                                    | м                                                                                                    |
|------------------|--------------|----------------------------------------------------------------------------------------------------|----------------------------------------------------------------------------------------------------|
| Date/Time        | Triggered By | HCP Export Options                                                                                                    | HCO Export Options                                                                                                    |
| -31 14:14:14 EDT |              | Group 1: vid_vin 242992526691140617<br>Group 2: Source System contains verva-crm-pm15<br>Group 3: hcp. type_vin D, N, DT, PH, P, RES; primary_country_vin AX  | Group 1: Source System contains veeva-crm-pm15: primary_country_vin US<br>Group 2: primary_country_vin US; send_to_crm_1_c in V<br>Group 3: specialty in AS, AR, CSN, BAR, ALTM, PLI, CHEMO, TPP, ILL, CLABPH, CHP, RESI; primary_country_vin US<br>Group 4: Source System contains vauit-crm1136 |
| 31 14:14:14 EDT  |              | Group 1: vid_vin 242992526691140617<br>Group 2: Source System contains verva-crm-pm15<br>Group 3: hop, type_vin D, N, DT, PH, P. RES; primary, country_vin AX | Group 1: Source System contains veeva-crm.pm15: primary_country_vin US<br>Group 2: primary_country_vin US; send_to_crm_1_e in Y<br>Group 3: specialty in AS, AR, CSN, BAR, ALTM, PLI, CHEMO, TPP, ILI, CLABPH, CHP, RESI; primary_country_vin US<br>Group 4: Source System contains vault-crm1116 |
|                  |              | Group 1: Source System contains veeva-crm-pm15; primary_country_vin CA                                                                                        | Group 1: Source System contains veeva- crm-pm15; primary_country_vin CA<br>Group 2: primary_country_vin CA; send, to_crm_1_c in Y                                                                                                    |
|                  |              | Group 1: Source System contains veeva-crm-pm15; primary_country_v in FR                                                                                       | Group 1: Source System contains veeva-crm.pm15; primary_country_vin FR<br>Group 2: primary_country_vin FR; send_to_crm,1_c in Y                                                                                                    |
|                  |              | Group 1: Source System contains veeva-crm-pm15; primary_country_v in IT                                                                                       | Group 1: Source System contains veeva-crm.pm15; primary_country_vin IT<br>Group 2: primary_country_vin IT; send_to_crm_1_cin Y                                                                                                    |
|                  |              | Group 1: Source System contains veeva-crm-pm15; primary_country_v in ES                                                                                       | Group 1: Source System contains veeva-crm-pm15; primary_country_vin ES<br>Group 2: primary_country_vin ES; send_to_crm_1_c in Y                                                                                                    |
|                  |              | Group 1: Source System contains veeva-crm-pm15; primary_country_v in DE                                                                                       | Group 1: Source System contains veeva-crm-pm15; primary_country_vin DE<br>Group 2: primary_country_vin DE; send_to_crm_t_c in Y                                                                                                    |
|                  |              |                                                                                                    | Group 1: Source System contains veeva-crm-pm15; primary_country_v in GB                                                                                                    |

## **CREATE UNVERIFIED ACCOUNTS**

24R2.1

When users submit an add request, the record can be immediately created as an unverified account in Vault CRM so users can quickly interact with and update the account while the DCR is sent to Network for processing.

Administrators must configure Vault CRM and Network to support unverified records.

### Requirements

Settings must be enabled in Vault CRM and in Network to create unverified accounts.

#### Vault CRM

The following setting must be configured:

• Data Change Request Mode custom setting must be set to 2.

For details, see Creating Unverified Records in the Vault CRM Online Help.

#### **Network setting**

• Enable the **Create Unverified** setting (**Settings > Workflow Settings**).

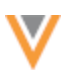

### About the process

When the settings are configured, an add account request can immediately create records, including an unverified VID. The record is set to under\_review\_v state. When the record has been processed and approved in Network, the record state is updated.

This setting must be enabled for users to make changes to unverified records; otherwise, change requests are automatically rejected.

### Supported objects

Unverified records can be created for all Vault CRM accounts:

- HCPs
- HCOs
- Addresses
- Child Accounts

## Match and merge considerations

An unverified account can match to an existing account in Network and result in a merge (add request becomes a change request ).

- If the winning account does not exist in Vault CRM, the losing account ID is updated to the winning account ID.
- If the winning account is in Vault CRM, the losing account will be merged to the winner in Vault.

### **Rejected add requests**

If the add request is rejected, the unverified account is deactivated and removed from the territory in Vault CRM.

24R2.1

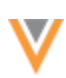

## VALIDATE THE VAULT CRM BRIDGE

Administrators and Data Managers can validate the Vault CRM bridge to ensure that it is properly configured with the required mappings.

The integration between Vault CRM and Network relies on mappings that are managed in CRM. If the mappings are not configured properly, there can be errors when the bridge attempts to upsert data to CRM and when processing data change requests. The validation helps to identify issues in your existing mappings and find any possible missing mappings.

The **Validate Vault CRM Bridge** feature creates a report that contains the configuration details and the mappings between Veeva Vault and Network. Use the report to identify and create any missing mappings. If issues are found, fix them and load the mappings into Vault CRM. Run the validation again to ensure that the bridge has no issues.

| Network                                                 | Bridge             |             |          |                    |         |   |               |                    |        |
|---------------------------------------------------------|--------------------|-------------|----------|--------------------|---------|---|---------------|--------------------|--------|
| Search subscriptions Q, Show Disabled Subscriptions (0) |                    |             |          |                    |         |   |               | Add Bridge         |        |
| NAME *                                                  | TYPE               | DATA SOURCE | PARENT   | COUNTRY            | SCHEDUL | E | LAST JOB TIME | LAST JOB<br>STATUS | STATUS |
| VaultCRM                                                | Vault CRM          | VaultCRM    | -        | Multiple           | Manual  |   |               | -                  | Enable |
| VaultCRMUS                                              | Vault CRM<br>Child | VaultCRM    | VaultCRM | United States (US) | Manual  |   |               |                    | Enable |

This enhancement is enabled by default in your Network instance.

## About Vault CRM and Network mappings

Mappings are created in Vault CRM. There are four types of mappings that are required between Vault CRM and Network.

- Network Mapping Maps the countries to the Network integration user.
- Network Object Mapping Maps the Vault CRM Object API Name to the Network Object API Name
- Network Field Mapping Maps the Vault CRM Field API Name to Network API Name
- Network Reference Mapping Maps Network reference codes to Vault CRM picklist values.

For more information, see the Network Mapping Overview topic in the Vault CRM Online Help.

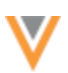

## About the Bridge validation

During the bridge validation, the configuration and data is extracted from Vault CRM. The extracted data is compared to the Network configuration and identifies any invalid object, field, and reference mappings.

This validation includes what is currently done in Veeva CRM. This features enhances the validation by also identifying missing reference mappings. Missing reference mappings can cause records to fail to be upserted to Vault CRM.

All issues are noted in the file that is generated by the validation job. The **Validation Status** and **Validation Notes** fields on the mapping objects in Vault CRM will also be updated with the results of the validation (just as they are when using the Veeva CRM validation).

For details, see the Review the validation file section below.

## Validate the Vault CRM bridge

To run the Vault CRM bridge validation:

1. On the Network Bridge page, click Validate Vault CRM Bridge.

The button displays only if you have a Vault CRM Bridge configured in your Network instance.

- 2. Beside **Validate Vault CRM**, expand the list and select the external credential for the vault that you want to validate.
- 3. Click Start Validation.

| Validate Vaul                                       | t CRM                                                                                                    | Bridge             |                   |                              |         |     |  |  |  |
|-----------------------------------------------------|----------------------------------------------------------------------------------------------------|--------------------|-------------------|------------------------------|---------|-----|--|--|--|
| Validation: The validati<br>Validation Notes and Va | Validation: The validation will generate an excel file that details the configuration and mappings in Vault CRM. It will identify misconfiguration that should be corrected. The Validation Notes and Validation Status fields on the mapping objects in Vault CRM will be updated. It will also identify missing reference mappings that you should add. |                    |                   |                              |         |     |  |  |  |
| This tool does not repla                            | ce the need                                                                                                    | to test and verify | that the expected | data is being populated in V | ault Cl | RM. |  |  |  |
| Validate V                                          | Validate Vault CRM Vault CRM                                                                                                    |                    |                   |                              |         |     |  |  |  |
|                                                     |                                                                                                    | Start Validation   |                   |                              |         |     |  |  |  |
| ▼ Validation Histor                                 | У                                                                                                    |                    |                   |                              |         |     |  |  |  |
| ID                                                  | ID START TIME DURATION VAULT All Vault CRM STATUS RESULTS DOWNLOAD                                                                                                    |                    |                   |                              |         |     |  |  |  |
| 945496298308045983                                  | 945496298308045983 2024-09-10 14:57:03 EDT a few seconds VaultCRM 🗸 COMPLETE 2021 issues found 🛓 Download                                                                                                    |                    |                   |                              |         |     |  |  |  |
| Displaying 1 of 1                                   | Displaying 1 of 1 Show 5 🗸 1 of 1 < >                                                                                                    |                    |                   |                              |         |     |  |  |  |

- 4. If issues are found, a count displays in the **Results** column.
- 5. Click the **Download** button to download and view the .xlsx file that is created.

A Microsoft Excel file is downloaded to your local computer with the following naming convention: bridge-validation\_<Vault\_name>\_<date>\_<job ID>

For example: bridge-validation\_VaultCRM\_2024-09-06\_945473961016495263

6. Review the file to see the issues.

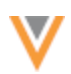

## Review the validation file

Use the Microsoft Excel<sup>®</sup> to view any issues and recommendations. You can add or correct any reference mappings and then upload the updates to Vault CRM.

The file contains up to six sheets:

- Summary
- Network Mapping
- Network Object Mapping
- Network Field Mapping
- Network Reference Mapping
- Missing Network Ref. Mapping (included only if there are missing reference mappings)

Details about each sheet are in the sections below.

#### **Summary**

This sheet provides an overview of the Vault CRM validation details.

Example

|    | A                          | В                               | С       |
|----|----------------------------|---------------------------------|---------|
| 1  | Validation Date/Time       | Tue, 10 Sep 2024 12:49:27 -0400 |         |
| 2  | Vault Name                 | VaultCRM                        |         |
| 3  | Vault ID                   | 155127                          |         |
| 4  | Domain                     | dbvaultcrm                      |         |
| 5  | Username                   | sara.lopez@verteo.veevanetwork. | com     |
| 6  |                            |                                 |         |
| 7  | Object                     | Valid                           | Invalid |
| 8  | Network Mapping            | 0                               | 2       |
| 9  | Network Object Mapping     | 6                               | 6       |
| 10 | Network Field Mapping      | 55                              | 27      |
| 11 | Network Reference Mapping  | g 1103                          | 9       |
| 12 |                            |                                 |         |
| 13 | Missing Reference Mapping  | s Counts                        |         |
| 14 | Missing Network Codes      | 1977                            |         |
| 15 | - Possible Matching Values | 865                             |         |
| 16 | - No Matching Value Found  | 1112                            |         |
| 17 |                            |                                 |         |
| 18 |                            |                                 |         |
| 4  | Summary Ne                 | etwork Mapping Network Object   | Mapping |

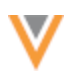

#### The sheet contains the following details.

| Header                                                                                   | Details                                                                                              |                                                                            |  |  |  |  |  |  |
|------------------------------------------------------------------------------------------|----------------------------------------------------------------------------------------------------|----------------------------------------------------------------------------|--|--|--|--|--|--|
| Validation Date/Time                                                                     | The time that the Bridge validation occurred. The time displays in the user's timezone (My Profile). |                                                                            |  |  |  |  |  |  |
| Vault Name                                                                               | The name of the Vault mapped to this Vault CRM bridge.                                               |                                                                            |  |  |  |  |  |  |
| Vault ID                                                                                 | The ID of the Vault mapped to this Vault CRM bridge.                                                 |                                                                            |  |  |  |  |  |  |
| Domain                                                                                   | The domain name of the Vault                                                                         |                                                                            |  |  |  |  |  |  |
| Username                                                                                 | The name of the Vault integration user.                                                              |                                                                            |  |  |  |  |  |  |
| Object                                                                                   |                                                                                                    | Valid / Invalid<br>(Count of mapping records<br>that are Valid or Invalid) |  |  |  |  |  |  |
| Network Mapping<br>(summary of data from the network_mapping_v object)                   |                                                                                                    |                                                                            |  |  |  |  |  |  |
| Network Object Mapping<br>(summary of data from the networkobject_mappingv object)       |                                                                                                    |                                                                            |  |  |  |  |  |  |
| Network Field Mapping (summary of data from the network_field_mapping_v object)          |                                                                                                    |                                                                            |  |  |  |  |  |  |
| Network Reference Mapping<br>(summary of data from the networkreference_mappingv object) |                                                                                                    |                                                                            |  |  |  |  |  |  |
| Missing Reference Mapp                                                                   | <b>Counts</b><br>(Network codes missing from<br>the Network Reference<br>Mappings)                   |                                                                            |  |  |  |  |  |  |
| Missing Network Codes<br>(Total count of the missing Network codes)                      |                                                                                                    |                                                                            |  |  |  |  |  |  |
| - Possible Matching Values<br>(Missing Network codes with possible matching values)      |                                                                                                    |                                                                            |  |  |  |  |  |  |
| - No Matching Value Found<br>(Missing Network codes with no matching value)              |                                                                                                    |                                                                            |  |  |  |  |  |  |

### **Network mapping**

This sheet contains the extracted data from the Vault CRM **network\_mapping\_v** object. For more information about the fields and data, see Network Mapping in the Vault CRM Online Help.

The job checks that the Network integration user has access to the countries that are mapped to Vault CRM. Use the **validation\_status\_\_v** and **validation\_notes\_\_v** columns to see the issues.

|   | A                                                             | B                                               | С              | D                                            | E        | F           | 6             | н                            | 1 | 1 |
|---|---------------------------------------------------------------|-------------------------------------------------|----------------|----------------------------------------------|----------|-------------|---------------|------------------------------|---|---|
| 1 | validation_statusv                                            | validation_notesv                               | id             | namev                                        | active_v | country_v   | description_v | external_id_v                |   |   |
| 2 | unvalidated_v                                                 | At least one related object mapping is invalid. | VA600000001001 | US                                           | true     | US          | US            | US                           |   |   |
| 3 | unvalidated_v At least one related object mapping is invalid. |                                                 | VA600000002002 | Global                                       | true     | DE;ES;FR;IT | Mappings      | Global                       |   |   |
| 4 |                                                               |                                                 |                |                                              |          |             |               |                              |   |   |
| 4 | Summary                                                       | Network Mapping Network Object Mapping Network  |                | work Field Mapping Network Reference Mapping |          |             | ence Mapping  | Missing Network Ref. Mapping |   |   |
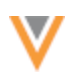

# Example issues:

| Issue                                          | Details                                                                                                    |
|------------------------------------------------|----------------------------------------------------------------------------------------------------|
| At least one related object mapping is invalid | One of the related network object mapping records for this mapping is not valid.                                                                 |
| Missing data visibility profiles               | The Network Integration user does not have a Data Visibility<br>Profile assigned for at least one of the countries specified in this<br>mapping. |

### Network object mapping

This sheet contains data extracted from the Vault CRM **network\_object\_mapping\_v** object. For details, see Network Object Mapping in the Vault CRM Online Help.

The job validates that CRM Object API Name and Network Object API Name fields have the correct objects and that they are properly mapped.

|    | A.                  | 8                                              | С                | D                    | E                        | F                | 0                     | н                              |
|----|---------------------|------------------------------------------------|------------------|----------------------|--------------------------|------------------|-----------------------|--------------------------------|
| 1  | validation_status_v | validation_notes_v                             | id               | crm_object_api_namev | network_object_api_namev | person_account_v | external_id_api_namev | external_id_v                  |
| 2  | unvalidated_v       | At least one related field mapping is invalid. | W/700000002002   | account_v            | HCP                      | true             | veeva_network_idv     | NOM-US-Account-HCP             |
| 3  | unvalidated_v       | At least one related field mapping is invalid. | WA700000002004   | address_v            | ADDRESS                  | true             | veeva_network_id_v    | NOM-US-Address_v-HCP           |
| -4 | unvalidated_v       | At least one related field mapping is invalid. | WA700000002006   | child_account_v      | PARENTHCO                | true             | veeva_network_id_v    | NOM-US-Child_Account_v-HCP     |
| 5  | unvalidated_v       | At least one related field mapping is invalid. | WA7000000005001  | account_v            | HCP                      | true             | veeva_network_idv     | NOM-Global-Account-HCP         |
| 6  | unvalidated_v       | At least one related field mapping is invalid. | W/700000005002   | addressv             | ADDRESS                  | true             | veeva_network_idv     | NOM-Global-Address_v-HCP       |
| 7  | unvalidated_v       | At least one related field mapping is invalid. | W700000005003    | child_account_v      | PARENTHCO                | true             | veeva_network_id_v    | NOM-Global-Child_Account_v-HCP |
| 8  | validated_v         |                                                | WA7000000004001  | account_v            | HCD                      | false            | veeva_network_idv     | NOM-US-Account-HCO             |
| 9  | validated_v         |                                                | WA7000000004002  | address_v            | ADDRESS                  | false            | veeva_network_id_v    | NOM-US-Address_v-HCO           |
| 10 | validated_v         |                                                | W/700000004003   | child_account_v      | PARENTHCO                | false            | veeva_network_idv     | NOM-US-Child_Account_v-HCO     |
| 11 | validated_v         |                                                | W700000005004    | account_v            | HCO                      | false            | veeva_network_id_v    | NOM-Global-Account-HCO         |
| 12 | validated_v         |                                                | WA700000005005   | address_v            | ADDRESS                  | false            | veeva_network_id_v    | NOM-Global-Address_v-HCO       |
| 13 | validated_v         |                                                | WA700000005006   | child_account_v      | PARENTHCO                | false            | veeva_network_id_v    | NOM-Global-Child_Account_v-HCO |
| 14 |                     |                                                |                  |                      |                          |                  |                       |                                |
|    | l ⊨ Summary         | Network Mapping Netwo                          | rk Object Mappin | 9 Network Field      | Mapping Network R        | eference Mapping | Missing Network       | Ref. Mapping +                 |

#### Example issues:

| Issue                                                                                                    | Details                                                                                                    |
|----------------------------------------------------------------------------------------------------|----------------------------------------------------------------------------------------------------|
| At least one related field mapping is invalid                                                                  | One of the related Network field mapping records for this mapping is not valid.                                                                    |
| Network object<br><network_object_api_namev><br/>does not exist or is not supported</network_object_api_namev> | The network_object_api_namev field is not populated with any of the following values: HCP, HCO, Address, or ParentHCO.                             |
| Network object<br><network_object_api_namev><br/>does not exist or is not supported</network_object_api_namev> | The <code>network_object_api_name_v</code> field is not populated with any of the following values: HCP, HCO, Address, or <code>ParentHCO</code> . |
| CRM object<br><crm_object_api_namev><br/>does not exist or is not supported</crm_object_api_namev>             | The crm_object_api_name_v field is not populated with any of the following values: account_v, address_v, or child_account_v.                       |
| External ID field<br>{crm_field_api_namev} does<br>not exist on CRM object                                     | The external_id_api_namev field is not populated with a field that exists on the CRM object specified in crm_object_api_namev.                     |

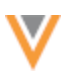

#### **Network Field Mapping**

This sheet contains data extracted from the Vault CRM **network\_field\_mapping\_v** object. For details, see Network Field Mapping in the Vault CRM Online Help.

It displays the fields that are mapped from the Vault CRM objects (account\_\_v, address\_v, or child\_account\_\_v) to fields on Network objects (HCP, HCO, ADDRESS, PARENTHCO).

| validation_status_v | validation_notes_v                                                                                                    | id               | object_type_v.api_name_v | crm_field_api_name_v       | network_field_api_name_v     |
|---------------------|----------------------------------------------------------------------------------------------------|------------------|--------------------------|----------------------------|------------------------------|
| urwalidated_v       | At least one missing reference mapping.                                                                                    | VA500000001014   | picklist_v               | country_v                  | country_v                    |
| unvalidated_v       | At least one missing reference mapping.                                                                                    | VA5000000001034  | picklist_v               | credentials_v              | medical_degree_1_v           |
| unvalidatedv        | At least one missing reference mapping.                                                                                    | VA5000000001035  | picklist_v               | vpro_medical_degree_2c     | medical_degree_2v            |
| urwalidated_v       | At least one missing reference mapping.                                                                                    | VA50000000F029   | picklist_v               | specialty_2v               | specialty_2_v                |
| urwalidated_v       | At least one related reference mapping is invalid.                                                                         | VA5000000001006  | picklist_v               | vpro_address_status_c      | address_statusv              |
| unvalidated_v       | At least one related reference mapping is invalid.                                                                         | VA500000001024   | picklist_v               | vpro_hcp_status_c          | hcp_status_v                 |
| unvalidated_v       | At least one related reference mapping is invalid.                                                                         | VA500000001040   | picklist_v               | vpro_relationship_status_c | parent_hco_status_v          |
| urwalidated_v       | Field Latitude_cda_v2 does not exist on CRM object                                                                         | VA500000001028   | name_v                   | latitude_cda_v2            | latitude_v                   |
| urwalidated_v       | Field latitude_cda_v2 does not exist on CRM object                                                                         | WA50000000F013   | name_v                   | latitude_cda_v2            | latitudev                    |
| urwalidated_v       | Field npl_num_v does not exist on Network object                                                                           | WA50000000F019   | name_v                   | npiv                       | npi_numv                     |
| urwalidated_v       | Field z_Primary_Address_UniqueCheckbox_1_c does not exist on Network object                                                | VA5000000001050  | boolean_v                | primary_odav               | z_Primary_Address_UniqueC    |
| urwalidatedv        | Field z_Primary_Affiliation_UniqueCheckbox_c does not exist on Network object                                              | VA50000000F026   | boolean_v                | network_primary_v          | z_Primary_Affiliation_Unique |
| urwalidated_v       | Incorrect field mapping type (picklist_v) for combination of Network field of type (STRING) and CRM field of type (String) | VA50000000F001   | picklist_v               | fax_odav                   | fax_1_v                      |
| unvalidated_v       | Incorrect field mapping type (picklist_v) for combination of Network field of type (STRING) and CRM field of type (String) | VA50000000FD43   | picklist_v               | fax_cda_v                  | fax_1_v                      |
| Summary             | Network Mapping Network Object Mapping Network Field Mapping Network R                                                     | eference Mapping | Missing Network F        | Nef. Mapping +             |                              |

#### Example issues:

| Issue                                                                                                    | Details                                                                                                    |
|----------------------------------------------------------------------------------------------------|----------------------------------------------------------------------------------------------------|
| Field < <i>network_field_api_namev</i> > does not exist on Network object                                               | The field in the <b>network_field_api_namev</b> column does not exist or is not active for at least one of the countries in the mapping. |
| Field < <i>crm_field_api_namev</i> > does not exist on CRM object                                                       | The field in the <b>crm_field_api_namev</b> column does not exist in Vault CRM.                                                          |
| Incorrect field mapping type $(<0>)$ for<br>combination of Network field of type<br>(<1>) and CRM field of type $(<2>)$ | The data types of the Vault CRM and Network fields are incompatible.                                                                     |
| At least one missing reference mapping                                                                                  | An active Network reference code is not properly mapped.                                                                                 |
| At least one related reference mapping is invalid                                                                       | An active Network reference code is not properly mapped.                                                                                 |

#### **Network Reference Mapping**

This sheet contains data extracted from the Vault CRM **network\_reference\_mapping\_v** object. For details about the data, see <u>Network Reference Mapping</u> in the *Vault CRM Online Help*.

The validation job ensures that the Network reference codes are correctly mapped to Vault CRM picklist values and also checks for missing mappings.

|   |                                            | A 8     |                                    |                                        | c                   | D                      | E                       | ,               | G                   |
|---|--------------------------------------------|---------|------------------------------------|----------------------------------------|---------------------|------------------------|-------------------------|-----------------|---------------------|
| 1 | i validation_status_v validation_notes_v k |         |                                    |                                        | id                  | object_typev.api_name_ | network_reference_codev | crm_lookup_idv  | crm_picklist_valuev |
| 2 | unvalid                                    | ated_v  | Object type is not correct, it sho | ould be picklist_v                     | VA80000000F006      | boolean_v              | A                       |                 | a_c                 |
| 3 | unvalid                                    | ated_v  | Object type is not correct, it sho | ould be picklist_v                     | VA80000000F007      | boolean_v              | 1                       |                 | i_c                 |
| 4 | unvalid                                    | ated_v  | Picklist value (A_V) does not ex   | ist on CRM field (vpro_address_status, | c). VA80000000F008  | picklistv              | A                       |                 | A_V                 |
| 5 | unvalid                                    | ated_v  | Picklist value (I_c) does not exi  | ist on CRM field (vpro_address_status_ | _c). WA80000000F009 | picklist_v             | 1                       |                 | L_0                 |
| - | - (b)                                      | Summary | Network Mapping                    | Network Object Mapping                 | Network Field Mappi | ing Network Refe       | rence Mapping Mi        | ssing Network R | ef. Mapping +       |

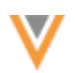

# Example issues:

| Issue                                                                      | Details                                                                                                    |
|----------------------------------------------------------------------------|----------------------------------------------------------------------------------------------------|
| Object type is not correct, it should be < <i>correct object type</i> >    | The object type listed in the <b>object_typev.api_namev</b> column is incorrect.                                                               |
| Picklist value (< $0$ >) does not exist on CRM field (< $1$ >)             | The value in the <b>crm_picklist_valuev</b> column is incorrect or is not active value.                                                        |
| Lookup value (<0>) does not<br>exist in field (<1>) on CRM object<br>(<2>) | The value in the <b>crm_lookup_idv</b> column does not a valid record ID.                                                                      |
| Reference code $(<0>)$ does not<br>exist on Network field $(<1>)$          | The <b>network_reference_codev</b> column does not have an active Network code for the Network field for at least one of the mapped countries. |

# **Missing Network Ref. Mapping**

This sheet identifies all the missing reference mappings between Network and Vault CRM.

All active Network Codes for the mapped countries should have a reference mapping. If there is no mapping for the code, the record will fail when Network upserts the data through the bridge or DCR.

For picklist fields, the validation job does a direct comparison of the Network codes and labels to CRM picklists and labels to find a suggested picklist value in Vault CRM to map to.

# **Key columns**

- Match Notes -Identifies if potential matches are found between Network codes and labels and CRM picklists and labels.
- crm\_picklist value The suggested picklist value.
- CRM Picklist Label The suggested picklist label.

The sheet contains the following columns and values.

| Header                 | Details                                                                   | Example value |
|------------------------|---------------------------------------------------------------------------|---------------|
| Country                | The country_v field value from the network_mapping_v record.              | US;CA         |
| CRM Object             | The crm_object_api_name_v field from the network_object_mapping_v record. | accountv      |
| Person Account         | The person_accountv field from the network_object_mapping_v record.       | true          |
| Network Field API Name | The network_field_api_name_v from the network_field_mapping_v record.     | speciality_1v |
| CRM Field API Name     | The crm_field_api_namev from the network_field_mapping_v record.          | speciality_1v |

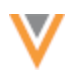

| Header                                    | Details                                                                                               | Example value                                    |
|-------------------------------------------|----------------------------------------------------------------------------------------------------|--------------------------------------------------|
| Vault Picklist                            | The name of the picklist associated with the CRM field.                                               | account_speciality_1v                            |
| network_reference_code<br>v               | The missing reference code                                                                            | 0                                                |
| Network English Label                     | Network's English label for the code.                                                                 | Other                                            |
| Match Notes                               | Advises of any possible matches to CRM picklists.                                                     | Found matching picklist value name in Vault.     |
| crm_picklist_valuev                       | Possible matching CRM picklist value.                                                                 | 0C                                               |
| CRM Picklist Label                        | CRM's English picklist label.                                                                         | Other                                            |
| crm_lookup_idv                            | Vault CRM lookup ID                                                                                   |                                                  |
| crm_record_type_namev                     | Vault CRM object type name                                                                            |                                                  |
| directionv                                | Supported mapping direction                                                                           | bidirectionalv                                   |
| object_typev.api_name_<br>_v              | The API name of the object type the reference mapping should have.                                    | picklistv                                        |
| external_idv                              | Customer defined unique identifier for the mapping. Helpful for loading mappings to different vaults. | NFM-US-Account_HCP-<br>credentialsv-oc-<br>Other |
| network_field_mappingv                    | ID of the network_field_mappingv record.                                                              | VA500000001012                                   |
| network_field_mappingv.<br>external_idv   | external_idv value from the<br>network_field_mappingv record                                          | NFM-US-Account-HCP-<br>credentialsv              |
| network_field_mappingv.<br>legacy_crm_idv | legacy_crm_idv value from the<br>network_field_mappingv record                                        | a2436000000AQI0AAO                               |

# Example sheet

| Concertain 1 | COM Children | Design from the | Markensel, Physiol 4 100 Riverse | COMPANIES AND ADDRESS OF | No. 41 Western  | and a firmer and a       | National Product Labor          | Match Mater                                  | and all the | Participation and a second               |
|--------------|--------------|-----------------|----------------------------------|--------------------------|-----------------|--------------------------|---------------------------------|----------------------------------------------|-------------|------------------------------------------|
| Country      | CRM Object   | Person Account  | Network Field API Name           | CRM Field API Name       | Vault Pickast   | hetwork_reference_code_v | Network English Label.          | Match Notes                                  | CITE_DECK   | CRM Picklist Label                       |
| DE;ES;FR3T   | address_v    | true            | country_v                        | country_v                | country_codes_v | DE                       | Germany                         | Found matching picklist value name in Vault. | de_v        | DE                                       |
| DE;ES;FRJT   | address_v    | true            | countryv                         | countryv                 | country_codes_v | ES                       | Spain                           | Found matchingpicklist value name in Vaul1.  | 05_V        | 68                                       |
| DE;ES;FR;IT  | address_v    | true            | country_v                        | country_y                | country_codes_v | FR                       | France                          | Found matching picklist value name in Vault. | ft_v        | FR                                       |
| DE;ES;FRJT   | address_v    | true            | country_v                        | countryv                 | country_codes_v | π                        | Italy                           | Found matchingpicklist value name in Vaul1.  | H_N         | if .                                     |
| US           | address_v    | true            | country_v                        | country_y                | country_codes_v | us                       | United States                   | Found matching picklist value name in Vault. | 68_Y        | us                                       |
| DE;ES;FRJT   | account_v    | true            | hcp_status_v                     | vpro_hcp_status_c        | hcp_slatus_c    | A                        | Active                          | No match found.                              |             |                                          |
| DE;ES;FR3T   | account_v    | true            | hcp_status_v                     | vpro_hcp_status_c        | hcp_status_c    | D                        | Dead                            | No match found.                              |             |                                          |
| DE;ES;FRJT   | account_v    | true            | hcp_status_v                     | vpro_hcp_status_c        | hcp_status_c    | 1                        | Inactive                        | No match found.                              |             |                                          |
| DE;ES;FR3T   | account_v    | true            | hcp_status_v                     | vpro_hcp_status_c        | hcp_status_c    | R                        | Retired                         | No match found.                              |             |                                          |
| DE;ES;FR3T   | account_v    | true            | hcp_status_v                     | vpro_hcp_status_c        | hcp_status_c    | U                        | Undetermined                    | No match found.                              |             |                                          |
| DE;ES;FR;/T  | account_v    | true            | hcp_typev                        | vpro_hcp_typec           | vpro_hcp_typec  | A                        | Animal Health                   | Found matchingpicklist value name in Vault.  | 8_6         | Animal Health                            |
| DE;ES;FR3T   | account_v    | true            | hcp_typev                        | vpro_hcp_typec           | vpro_hcp_typec  | D                        | Doctor                          | No match found.                              |             |                                          |
| DE;ES;FR;/T  | account_v    | true            | hcp_typev                        | vpro_hop_typec           | vpra_hcp_typec  | DT                       | Centist                         | No match found.                              |             |                                          |
| DE;ES;FR;JT  | account_v    | true            | hcp_typev                        | vpro_hcp_typec           | vpro_hcp_typec  | N                        | Non-Prescribing Health Care Pro | Found matching picklist value name in Vault. | n_c         | Non-Prescribing Health Care Professional |
| DE;ES;FRJT   | account_w    | true            | hcp_typev                        | vore hos type_c          | vpra hoa type_c | NU                       | Nurse                           | No match found.                              |             |                                          |
| . 8          | ummary       | Network Map     | pping Network                    | Object Mapping           | Network Field   | f Mapping Network        | Reference Mapping               | dissing Network Ref. Mapping +               |             |                                          |

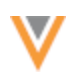

# Matching missing reference values

When missing reference values are found, the validation job compares the extracted Vault CRM data to try to find a recommended mapping.

#### Network to CRM data comparison

| network_reference_codev | crm_picklist_valuev |
|-------------------------|---------------------|
| Network English Label   | CRM Picklist Label  |

The logic to match the data is prioritized to find the best mapping. Network codes that are matched to CRM Picklist names are considered the best match.

#### Example

| Order | Network<br>Code | Network<br>Label<br>(EN) | CRM<br>Picklist<br>Name     | CRM Picklist<br>Label | Logic                                                                                                    |
|-------|-----------------|--------------------------|-----------------------------|-----------------------|----------------------------------------------------------------------------------------------------|
| 1     | MD              | Doctor of<br>Medicine    | mdc                         | Dr of Med             | Network Code == CRM Picklist<br>Name minus suffix (v,c,<br>cda, _cda)                                              |
| 2     | MD              | Doctor of<br>Medicine    | abcc                        | MD                    | Network Code == CRM Picklist<br>Label                                                                              |
| 3     | MD              | Doctor of<br>Medicine    | abcc                        | Doctor of Medicine    | Network English Label == CRM<br>Picklist Label                                                                     |
| 4     | MD              | Doctor of<br>Medicine    | doctor_of<br>_medicine<br>c | Dr of Medicine        | Network English Label == CRM<br>Picklist Name minus suffix (v,<br>c,cda, _cda), replace<br>underscores with spaces |

#### **Resolve the issues**

You can change any configuration issues or mappings directly in the file and then upload the updates to Vault CRM.

**Note:** If your mapping has an incorrect object\_type\_\_v, you cannot update the mapping through data loader. You can delete and then recreate the mapping with the correct object type.

- 1. Update the validation file to correct the issues.
- 2. Save the file as .csv.
- 3. Load the .csv file into Vault CRM (Vault Loader) to update the mappings.
- 4. In Network, click Validate Vault CRM Bridge again to ensure that all mapped data is validated.

Continue these steps until there are no issues found.

#### Users

# LAST LOGIN TIME

The Users page now includes the last time each user accessed the Network instance. The **Last Login** column is added to the Users table.

Previously, the last login time was available only if you exported the Users page details (Export to CSV).

| <b>∛</b> Network        |                                                                                                    | ව 🛔 Notwork ★ 🔂 ර             |  |
|-------------------------|----------------------------------------------------------------------------------------------------|-------------------------------|--|
| OVERVIEW LOGS           | USERS & PERMISSIONS DATA MODEL SYSTEM INTERFACES WIDGETS & PORTAL FILE EXPLORER SETTINGS            | INTEGRATIONS PRODUCTION       |  |
| Users                   | lleare                                                                                              |                               |  |
| User Groups             | 05615                                                                                               |                               |  |
| Data Visibility Profile | Search users Q, Hide inactive users All User Types - Reset Filters                                  | Export to CSV Add New User    |  |
| Dynamic Access Control  |                                                                                                    |                               |  |
| Field Restrictions      | Chen, Lucy lucy, chen@vertao, veevanetwork.com System Admin © Active 2024-04-23 14:09:00 IST        | Classic US Data               |  |
| Permission Sets         | Chol, David david.chol@verteo.veevanetwork.com System Admin OActive 2024-09-29 22:45:00 IST         | Classic EU - DE Data, US Data |  |
| Inbox Task Groups       | Collins, Rachel rachel.collins@verteo.veevanetwork.com Data Steward OActive 2024-10-07 10:07:00 IST | Classic US Data               |  |

# Login time

On the Users page, the **Last Login** timestamp displays in the timezone defined for the Network instance (**Settings > General Settings**).

If you download the log by clicking **Export to CSV**, the timestamp displays for the timezone that you have set in your user profile (My Profile).

This enhancement is enabled by default in your Network instance.

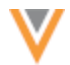

24R2.1

24R3

#### **SSL** CERTIFICATE UPDATE

These are the current SSL certificates that are required for veevanetwork.com.

**Note:** Only customers who explicitly download and install certificates on any site caches or proxy servers must update their certificates.

#### veevanetwork.com certificate

Installing this certificate covers all Sandbox and Production Network instances and login.veevanetwork.com.

----BEGIN CERTIFICATE----

MIIG9zCCBd+gAwIBAgIQCBxLzBG4hQjVv24haGBI2zANBgkqhkiG9w0BAQsFADBZ MQswCQYDVQQGEwJVUzEVMBMGA1UEChMMRGlnaUNlcnQqSW5jMTMwMQYDVQQDEypE aWdpQ2VydCBHbG9iYWwgRzIgVExTIFJTQSBTSEEyNTYgMjAyMCBDQTEwHhcNMjQw OTA0MDAwMDAwWhcNMjUxMDA1MjM1OTU5WjBxMQswCQYDVQQGEwJVUzETMBEGA1UE CBMKQ2FsaWZvcm5pYTETMBEGA1UEBxMKUGx1YXNhbnRvbjEbMBkGA1UEChMSVmV1 dmEgU31zdGVtcyBJbmMuMRswGQYDVQQDDBIqLnZ1ZXZhbmV0d29yay5jb20wggEi MA0GCSqGSIb3DQEBAQUAA4IBDwAwggEKAoIBAQC/VoegpRrAFZcnm6YxgdTEepV7 F7MFGgUpIpxvlOkGyClfrmyWoMBmUrH1OhElWB57PgUQH3k3Mv8QY/y53iS93xkz zYlaLf3nIs351vy4lo+wAVg46iwJ2SIhwDlb/d7xq4ul9u39sSbsz2ekIUF8xDTh AqKsxrQRFacq0vGksC3j/xXX6JRjOtReCTd/KCJ501MtkPYkdLZ36labuBX/zwph rlz4sx20C+PqT90OScpmeQpyDQnFyM0WomjJ+hHrtQLq7jQOSs2R7XqyVelBSps8 1H7FQx2B6VuLLHKZHcxUNMbQw22Nt5DYn6yI2qS3/eR15FaSHdlpw1ZMEvVPAqMB AAGjqqOhMIIDnTAfBqNVHSMEGDAWqBR0hYDAZsffN97PvSk3qqMdvu3NFzAdBqNV HQ4EFqQUqfsu9ub1F/Zydp6d2p0wx6RdfQgwLwYDVR0RBCgwJoISKi52ZWV2YW51 dHdvcmsuY29tghB2ZWV2YW51dHdvcmsuY29tMD4GA1UdIAQ3MDUwMwYGZ4EMAQIC MCkwJwYIKwYBBQUHAqEWG2h0dHA6Ly93d3cuZGlnaWNlcnQuY29tL0NQUzAOBqNV HQ8BAf8EBAMCBaAwHQYDVR01BBYwFAYIKwYBBQUHAwEGCCsGAQUFBwMCMIGfBqNV HR8EgZcwgZQwSKBGoESGQmh0dHA6Ly9jcmwzLmRpZ21jZXJ0LmNvbS9EaWdpQ2Vy dEdsb2JhbEcyVExTU1NBU0hBMjU2MjAyMENBMS0xLmNybDBIoEagRIZCaHR0cDov L2NybDQuZGlnaWNlcnQuY29tL0RpZ21DZXJ0R2xvYmFsRzJUTFNSU0FTSEEyNTYy MDIwQ0ExLTEuY3JsMIGHBggrBgEFBQcBAQR7MHkwJAYIKwYBBQUHMAGGGGh0dHA6 Ly9vY3NwLmRpZ2ljZXJ0LmNvbTBRBggrBgEFBQcwAoZFaHR0cDovL2NhY2VydHMu ZGlnaWN1cnQuY29tL0RpZ21DZXJ0R2xvYmFsRzJUTFNSU0FTSEEyNTYyMDIwQ0Ex LTEuY3J0MAwGA1UdEwEB/wQCMAAwggF/BgorBgEEAdZ5AgQCBIIBbwSCAWsBaQB2 ABLxTjS9U3JMhAYZw48/ehP457Vih4icbTAFhOvlhiY6AAABkb6lGJkAAAQDAEcw RQIqUlsSfz/qpMpLBsEdUeeZYca0itWQy82dJ72DztHn9ioCIQCTJwAsRhKxJyep b+zb4tFvpg1RUa1g6UP4Kd9Ak1paTgB3AH1ZHhLheCp7HGFnfF79+NCHXBSgTpWe uQMv2Q6MLnm4AAABkb6lGBIAAAQDAEgwRqIhAJSjuJE4cAwyQ8U7lR8n/zIa+VOL /ChtramKBXDdWoFdAiEAigr8zXUIobKwPqKIOzJC8LvvicVrBGie9RLSpfPOYYIA dqDm0jFjQHeMwRBBBtdxuc7B0kD2loSG+7qHMh39HjeOUAAAAZG+pRgrAAAEAwBH MEUCIQDkF2fBJzfgvomObewJmF1B7zzFapybXD+6WgFVMVJ79QIgT1PMgFVaduBE Cocbx84/yz0EH+hcRTb0bZ21zHm9zDkwDQYJKoZIhvcNAQELBQADqqEBAHQ2JZAs aIcrFCZ3aJKzU/q4NtVQPi4VGUcZt+yWXRnPeNlQ7Rf7Mvm3z10T6xBO/CzzysQl jqHIe3mR8vyALyplh3DMt8Go1AOg9IZmcnxhEJ0BfIPln1jWR1gAab3iw1MSwoGL RhznkNvXke5B/15ZVRRe3Aj21gUopflRJPYqhoeIa8Vf3FwGC9x+zuhmJIUmcm7G AVDCP28c/wlxnKXvGJXKphfOFzbDQzNCA8sti+ilFmO321Ts7zYmtJ8NuUtpPNGu ukO28S6lldz0skwNT2TuP+TUrlGKYo3TrIr5/zJ0amsARSfMQY8n7Fks8ZE1EVV4 xmY8YV3Y+evsupE=

----END CERTIFICATE----

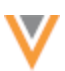

# Intermediate CA certificate

Install this (DigiCertCA) CA certificate to ensure that the SSL certificate is fully trusted by the supported browsers and client computers.

----BEGIN CERTIFICATE-----

```
MIIEyDCCA7CqAwIBAqIQDPW9BitWAvR6uFAsI8zwZjANBqkqhkiG9w0BAQsFADBh
MQswCQYDVQQGEwJVUzEVMBMGA1UEChMMRGlnaUNlcnQqSW5jMRkwFwYDVQQLExB3
d3cuZGlnaWNlcnQuY29tMSAwHgYDVQQDExdEaWdpQ2VydCBHbG9iYWwgUm9vdCBH
MjAeFw0yMTAzMzAwMDAwMDBaFw0zMTAzMjkyMzU5NTlaMFkxCzAJBqNVBAYTAlVT
MRUwEwYDVQQKEwxEaWdpQ2VydCBJbmMxMzAxBqNVBAMTKkRpZ21DZXJ0IEdsb2Jh
bCBHMiBUTFMqUlNBIFNIQTI1NiAyMDIwIENBMTCCASIwDQYJKoZIhvcNAQEBBQAD
ggEPADCCAQoCggEBAMz3EGJPprtjb+2QU1bFbSd7ehJWivH0+dbn4Y+91avyYEEV
cNsSAPonCrVXOFt9s1GTcZUOakGUWzUb+nv6u8W+JDD+Vu/E832X4xT1FE3LpxDy
FuqrIvAxIhFhaZAmunjZlx/jfWardUSVc8is/+9dCopZQ+GssjoP80j812s3wWPc
3kbW20X+fSP9kOhRBx5Ro1/tSUZUfyyIxfQTnJcVPAPooTncaQwywa8WV0yUR0J8
osicfebUTVSvQpmowQTCd5zWSOTOEeAqqJnwQ3DPP3Zr0UxJqyRewq2C/Uaoq2yT
zGJSQnWS+Jr6X16ysGH1Hx+5fwmY6D36g39HaaECAwEAAaOCAYIwggF+MBIGA1Ud
EwEB/wQIMAYBAf8CAQAwHQYDVR0OBBYEFHSFgMBmx9833s+9KTeqAx2+7c0XMB8G
A1UdIwQYMBaAFE4iVCAYlebjbuYP+vq5Eu0GF485MA4GA1UdDwEB/wQEAwIBhjAd
BqNVHSUEFjAUBqqrBqEFBQcDAQYIKwYBBQUHAwIwdqYIKwYBBQUHAQEEajBoMCQG
CCsGAQUFBzABhhhodHRwOi8vb2NzcC5kaWdpY2VydC5jb20wQAYIKwYBBQUHMAKG
NGh0dHA6Ly9jYWNlcnRzLmRpZ2ljZXJ0LmNvbS9EaWdpQ2VydEdsb2JhbFJvb3RH
Mi5jcnQwQqYDVR0fBDsw0TA3oDWqM4YxaHR0cDovL2NybDMuZGlnaWNlcnQuY29t
L0RpZ21DZXJ0R2xvYmFsUm9vdEcyLmNybDA9BgNVHSAENjA0MAsGCWCGSAGG/WwC
ATAHBqVnqQwBATAIBqZnqQwBAgEwCAYGZ4EMAQICMAqGBmeBDAECAzANBqkqhkiG
9w0BAQsFAAOCAQEAkPFwyyiXaZd8dP3A+iZ7U6utzWX9upwGnIrXWkOH7U1MVl+t
wcW1BSAuWdH/SvWgKtiwla3JLko716f2b4gp/DA/JIS7w7d7kwcsr4drdjPtAFVS
slme5LnQ89/nD/7d+MS5EHKBCQRfz5eeLjJ1js+aWNJXMX43AYGyZm0pGrFmCW3R
bpD0ufovARTFXFZkAdl9h6g4U5+LXUZtXMYnhIHUfoyMo5tS58aI7Dd8KvvwVVo4
chDYABPPTHPbgjc1qCmBaZx2vN4Ye5DUys/vZwP9BFohFrH/6j/f3IL16/RZkiMN
JCqVJUzKoZHm1Lesh3Sz8W2jmdv51b2EQJ8HmA==
----END CERTIFICATE----
```

# **Expiry**

These certificates are valid until October 5, 2025.

# View updated certificates

After the certificates are updated, they can be viewed or downloaded by running:

openssl s client -connect login.veevanetwork.com:443 -showcerts

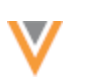

#### **SINGLE SIGN-ON ICON**

24R2.1

The default single sign-on (SSO) icon is changed. If you are using a custom image/icon, this change will not impact your login page.

|           | Log in with 🧢 |
|-----------|---------------|
|           | OR            |
| User Name |               |
|           |               |
| Password  |               |
|           |               |
|           |               |
|           |               |

This enhancement is enabled by default in your Network instance.

# API

# **VERSION UPDATE**

The Network API is updated to v34.0.

The Network API version is updated for every major release. Any additional changes are documented in this section of the Release Notes.

As with all version updates, Integration Users should continue to use v33.0 until there is a change for v34.0 that they want to apply.

For more information about the Network API, see the *Veeva Network API Reference* at http://developer.veevanetwork.com.

24R3